# Les Aventuriers du Bout du Monde *La revue des clubs Microcam*

Rampe de Lancement numéro 142 – 31/05/2019

À la découverte des transferts de fichiers avec TeamViewer version 14.

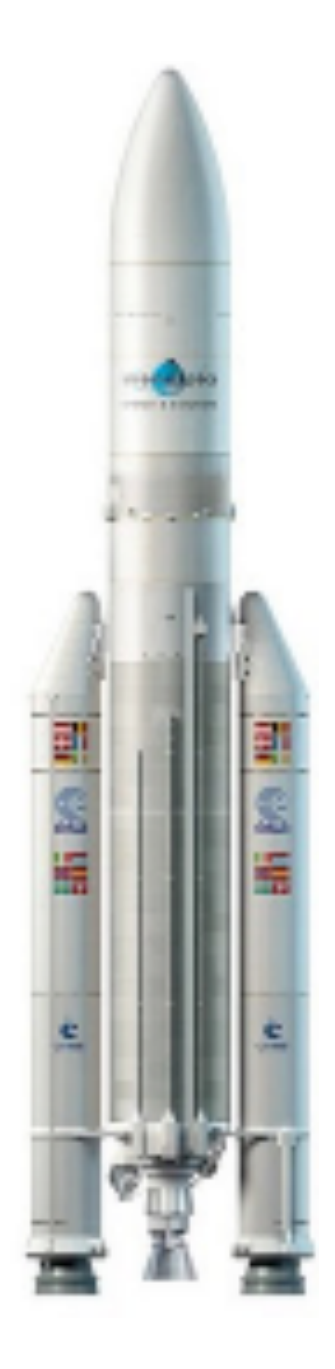

*Transferts entre iPad et Mac et entre iPad et PC. Transferts entre Mac et PC.* 

#### Les ABM

#### Les Aventuriers du Bout du Monde

Le journal des clubs Microcam Clubs de micro-informatique du Crédit Agricole, Association loi 1901. © Copyright Les ABM Dépôt légal 641 Rennes ISSN 0295-938

Microcam06 -

#### Microcam Rennes

Directeur de la publication : Yves-Roger Cornil

#### Numéro réalisé par : Yves Roger Cornil

Logiciels et matériels utilisés :

Word et PowerPoint 365 pour Mac, TeamViewer sur différents appareils, Parallels Desktop, iOS 12, MacOS Mojave, Windows 10. Graphic Converter 10, etc.

La plupart des logiciels cités est des marques déposées de leurs éditeurs respectifs.

#### Dossiers partagés dans le nuage OneDrive :

http://1drv.ms/1JhIQXT (dossier TeamViewer et autres dossiers) -

Compléments sur YouTube :

https://www.youtube.com/user/initinfo

Cette Rampe de lancement est dédiée aux transferts de fichiers entre iPad, Mac, PC et aux transferts entre Mac et PC.

À bientôt et bonne lecture

Yves Cornil

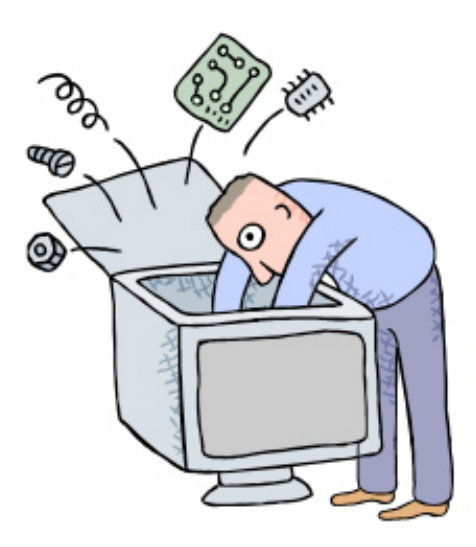

# Le transfert de fichiers avec TeamViewer version 14.

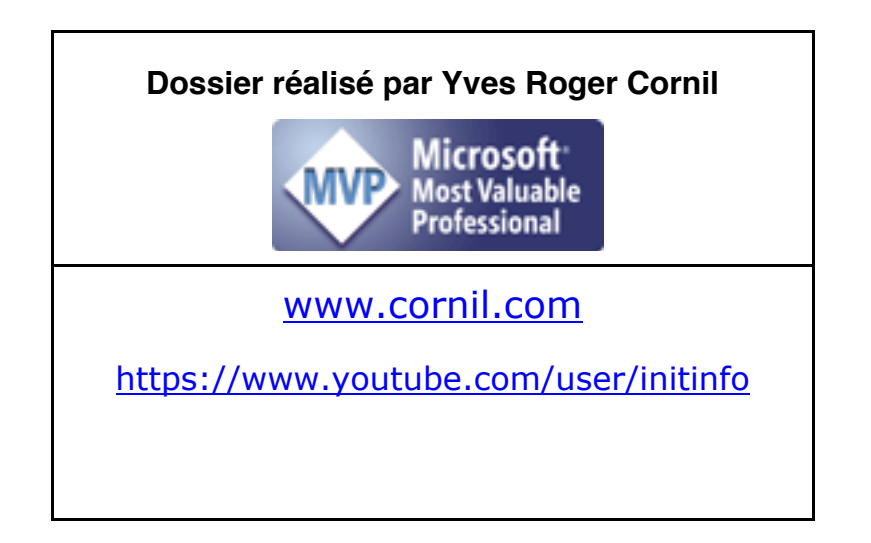

# Table des matières.

| AVERTISSEMENT.                                                                                     | 1      |
|----------------------------------------------------------------------------------------------------|--------|
| ENVOYER DES PHOTOS DE L'IPAD VERS LE MAC.                                                          | 2      |
| Rappel des liaisons entre l'iPad et le Mac.                                                        | 2      |
| Utilisation de Fichiers et choix du dossier distant.<br>Choix des photos à transférer vers le Mac. | 2<br>3 |
| TRANSFÉRER DES FICHIERS ENTRE MAC ET IPAD.                                                         | 7      |
| Lancement de TeamViewer sur l'iPad.                                                                | 7      |
| Préalable à savoir pour stocker des fichiers sur l'iPad avec TeamViewer.                           | 7      |
| Création d'un dossier dans Mes Documents de Team Viewer.                                           | 8      |
| Afficher les fichiers distants et se connecter sur le Mac distant.<br>Choix du dossier du Mac.     | 8      |
| Affichage de la présentation PowerPoint et envoi à l'application PowerPoint de l'iPad.             | 12     |
| Aperçu de la presentation.<br>Partage vers l'application PowerPoint de l'iPad.                     | 12     |
| TRANSFÉRER DES PHOTOS DE L'IPAD VERS UN PC DISTANT.                                                | 14     |
| Lancement de TeamViewer sur le PC.                                                                 | 14     |
| Lancement de TeamViewer sur l'iPad.                                                                | 14     |
| Utilisation de Fichiers et choix du dossier distant.                                               | 14     |
| Retour sur l'iPad.                                                                                 | 17     |
| Choix des photos à transférer vers le PC.                                                          | 17     |
| TRANSFERTS DE FICHIERS ENTRE UN MAC ET UN PC AVEC TEAMVIEWER.                                      | 20     |
| Connexion du Mac au PC distant pour transfert de fichiers.                                         | 20     |
| Première méthode, transfert de fichiers.                                                           | 20     |
| Deuxième méthode, contrôle à distance puis transfert.                                              | 20     |
| Recevoir un fichier du PC distant sur le Mac.                                                      | 27     |

## Avertissement.

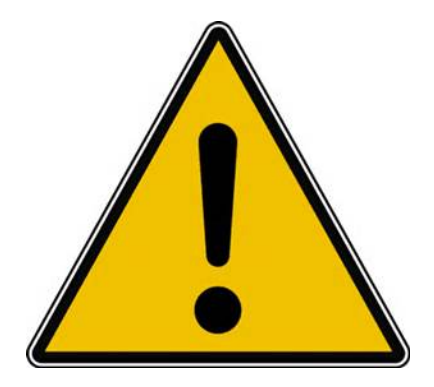

*Les informations contenues dans ce document sont fournies sans garantie d'aucune sorte, explicite ou implicite.* 

*Le lecteur assume le risque de l'utilisation des informations données.* 

## Envoyer des photos de l'iPad vers le Mac.

## Rappel des liaisons entre l'iPad et le Mac.

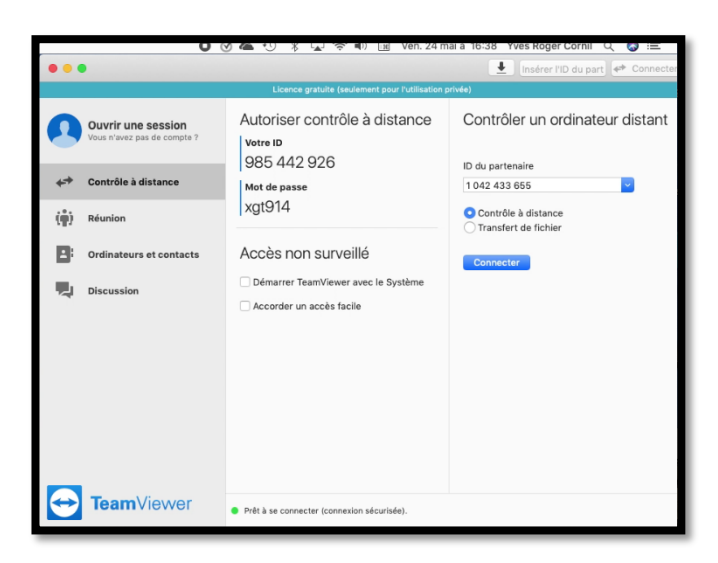

L'application TeamViewer a été lancée sur le Mac.

Le Mac affiche son identification (votre ID) et le mot de passe qui est associé à la session ; ce mot de passe changera lors d'une prochaine session.

Le Mac peut aussi se connecter sur un autre ordinateur (mais pas sur un iPad), sous réserve de connaître l'ID du partenaire et le mot de passe associé.

Fichiers

#### Utilisation de Fichiers et choix du dossier distant.

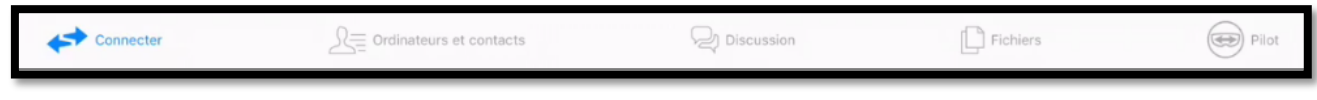

Sur la page d'accueil de connexion depuis l'iPad, on trouve des outils dans la barre située en bas :

- Connecter;
- Ordinateur et contacts ; •
- Discussions; •
- Fichiers : •
- Pilot. •

Pour envoyer des fichiers de l'iPad vers le Mac, touchez fichiers

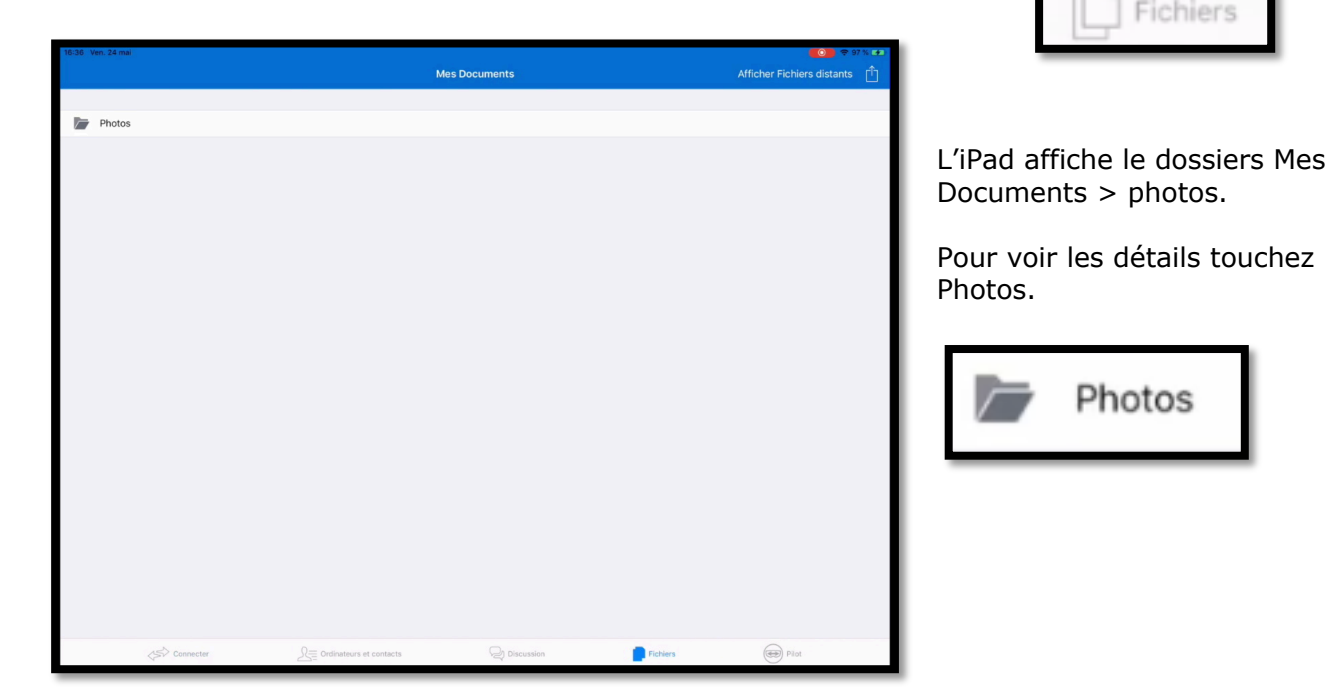

| 16:37 V | en. 24 mai                     |                                        | 🚺 🗢 97 % 🖅                         |
|---------|--------------------------------|----------------------------------------|------------------------------------|
| < Me    | s Documents                    | Photos                                 | Afficher Fichiers distants         |
|         |                                |                                        |                                    |
|         | St Malo<br>Dossier             |                                        |                                    |
|         | Cilac sélection<br>Dossier     |                                        | <u>, er er er er er er er er u</u> |
|         | Courtrai                       |                                        |                                    |
|         | Cilac<br>Dossier               |                                        |                                    |
|         | Dinan 2016<br>Dossier          |                                        |                                    |
|         | Doigts<br>Dossier              |                                        |                                    |
|         | AosRennes<br>Dossier           |                                        |                                    |
|         | Copie Cilac abonnés<br>Dossier |                                        |                                    |
|         | St Malo 2016<br>Dossier        |                                        |                                    |
|         | Atelier ios photos<br>Dossier  |                                        |                                    |
|         | Arras<br>Dossier               |                                        |                                    |
| 17      | Lille Vue<br>Dossier           |                                        |                                    |
|         | Solidor<br>Dossier             |                                        |                                    |
|         | Lille-160918<br>Dossier        |                                        |                                    |
|         | Mojave-Julien<br>Dossier       |                                        |                                    |
|         | Olli by Tinrocket              |                                        |                                    |
|         | Lille-GP<br>Dossier            |                                        |                                    |
|         | St Malo 11-2018<br>Dossier     |                                        |                                    |
|         | Atelier photo iOS<br>Dossier   |                                        |                                    |
|         | yves                           |                                        |                                    |
|         | Connecter                      | R Ordinateurs et contacts R Discussion | Fichiers eilot                     |

On peut voir les différents albums contenus dans l'application Photos de cet iPad.

Je voudrais transférer des photos d'un album de cet iPad vers un Mac distant.

#### Choix des photos à transférer vers le Mac.

| 16:37 Ven. 24 mai                                                              |                            | 💶 🕈 97 K 🐽                 |                                                                                                    |
|--------------------------------------------------------------------------------|----------------------------|----------------------------|----------------------------------------------------------------------------------------------------|
| Kes Documents                                                                  | Photos                     | Afficher Fichiers distants |                                                                                                    |
| St Malo<br>Courser<br>Courser<br>Courser<br>Courser<br>Clac<br>Charter<br>Clac | 20                         |                            |                                                                                                    |
| Dinan 2016<br>Dessier                                                          |                            |                            |                                                                                                    |
| 18:37 Ven. 24 mai                                                              | Courtrai                   | Afficher Fichiers distants |                                                                                                    |
| ► MC.5237.PG<br>100779 K3                                                      |                            |                            | Je touche l'album<br>Courtrai puis je<br>sélectionne la<br>photo en touchant<br>le rond qui est si-<br>tué à droite de la<br>photo.<br>Je touche ensuite<br><b>copier dans</b> |
| 🛞 🗁 1 élément                                                                  |                            | Copier dans                |                                                                                                    |
| Connecter                                                                      | Le Ordinateurs et contacts | Fichiers                   |                                                                                                    |
|                                                                                |                            |                            |                                                                                                    |

| 16:38         | Ve | en. 24       | 4 mai           |       |   |   |   |   |   |   |   |   |   |   |   |    |        |   |   |   |   |   |   |       |         |    |        |          | OD 🗢 97 %      | • <b>•••</b> > |
|---------------|----|--------------|-----------------|-------|---|---|---|---|---|---|---|---|---|---|---|----|--------|---|---|---|---|---|---|-------|---------|----|--------|----------|----------------|----------------|
| < Ph          | ot | tos          |                 |       |   |   |   |   |   |   |   |   |   |   |   | Co | urtrai |   |   |   |   |   |   |       |         |    | Affich | ner Fich | hiers distar   | nts            |
|               |    |              |                 |       |   |   |   |   |   |   |   |   |   |   |   |    |        |   |   |   |   |   |   | C     | onnecte | er | Or     | rdinateu | rs et contacts |                |
|               |    | IM0<br>1 003 | G_52<br>7,79 ке | 37.JP | G |   |   |   |   |   |   |   |   |   |   |    |        |   |   |   |   |   |   |       |         | Co | nnecte | er       |                |                |
|               |    |              |                 |       |   |   |   |   |   |   |   |   |   |   |   |    |        |   |   |   |   |   | ę | 98544 | 2926    |    | (      | 9        |                |                |
|               |    |              |                 |       |   |   |   |   |   |   |   |   |   |   |   |    |        |   |   |   |   |   |   | 9854  | 42926   |    |        |          |                |                |
|               |    |              |                 |       |   |   |   |   |   |   |   |   |   |   |   |    |        |   |   |   |   |   |   |       |         |    |        |          |                |                |
| 5             | )  | (            | <b>→</b>        | Ô     |   |   |   |   |   |   |   |   |   |   |   |    |        |   |   |   |   |   |   |       |         |    |        |          |                |                |
|               |    |              |                 | 1     |   | 2 |   | 3 |   | 2 | 1 |   | 5 |   | 6 |    | 7      |   | 8 |   | 9 |   | 0 |       | <       |    | >      |          | <              | ×              |
| $\rightarrow$ |    |              |                 |       | [ |   | ] |   | { |   |   | } |   | # |   | %  |        | ^ |   | * |   | + |   | =     |         | ١  |        | I        | ~              |                |

Une boîte de dialogue apparaît ; je saisis l'identifiant TeamViewer du Mac et *je touche* **Connecter.** 

J'entre ensuite le mot de passe du partenaire.

| Connexion au partenaire en cours | Veuillez entr<br>passe de votr | er le mot de<br>e partenaire . |
|----------------------------------|--------------------------------|--------------------------------|
| Annuler                          | Annuler                        | ОК                             |

| 16:39 | Ven. 24 mai           |                   | <b>= 10</b> 🗢 97 % 🗩   |
|-------|-----------------------|-------------------|------------------------|
|       |                       | Fichiers distants | Afficher Mes documents |
|       |                       |                   |                        |
| 0     | /<br>Lecteur          |                   |                        |
| /     | yvescornil<br>Dossier |                   |                        |
|       |                       |                   |                        |

L'iPad affiche le disque dur du Mac (lecteur) ainsi que le dossier utilisateurs (yvescornil).

| 16:40 | en. 24 mai                             |            | <b>@@@</b> 🗢 97        | N 893 |
|-------|----------------------------------------|------------|------------------------|-------|
| < Fic |                                        | yvescornil | Afficher Mes documents | Ċ.    |
|       | 181,00 Bytes                           |            |                        |       |
| ?     | .sversionrc<br>174,00 Bytes            |            |                        |       |
|       | .TaoUSign<br>Dossier                   |            |                        |       |
|       | .TemporaryItems<br>Dossier             |            |                        |       |
|       | .Trash<br>Dossier                      |            |                        |       |
| ?     | .Xauthority<br>0.00 Bytes              |            |                        |       |
| ?     | Adobe SVG 3.0 Installer Log<br>2.95 KB |            |                        |       |
|       | AdSigner<br>Dossier                    |            |                        |       |
|       | Applications Dossier                   |            |                        |       |
|       | Applications (Parallels)               |            |                        |       |
|       | Desktop<br>Dossier                     |            |                        |       |
|       | Documents                              |            |                        |       |
|       | Downloads<br>Dossier                   |            |                        |       |
|       | Dropbox<br>Dossier                     |            |                        |       |

Je touche Documents.

| 16:40 | Ven. 24 mai                    |           | <b>0</b> 🕈 97 % 🗩      |
|-------|--------------------------------|-----------|------------------------|
| < yve |                                | Documents | Afficher Mes documents |
| ?     | .localized<br>0,00 Bytes       |           |                        |
|       | .parallels-vm-directory        |           |                        |
| W     | ~\$mpe106.docx<br>162,00 Bytes |           |                        |
| W     | ~\$mpe121.docx<br>162,00 Bytes |           |                        |
| W     | ~\$mpe123.docx<br>162,00 Bytes |           |                        |
|       | \$RECYCLE.BIN                  |           |                        |
|       | a-trier<br>Dossier             |           |                        |
| X     | abm-liste.xlsx<br>47,89 KB     |           |                        |
|       | Adobe Help Center              |           | 안의 한 이 한 이 한 이 한 이     |
|       | Adobe Reader                   |           |                        |
|       | atelier Excel-365              |           |                        |
|       | atelier ios12                  |           |                        |
|       | atelier Team-Viewer14          |           |                        |
| ?     | Ateliers Cilac alias           |           |                        |
| 7     | CA-2mai.pdf<br>68,36 MB        |           |                        |

J'ai touché le dossier Documents pour afficher son contenu ; un dossier m'intéresse le dossier atelier TeamViewer. C'est dans ce dossier que je voudrais copier la ou les photos venant de l'iPad.

| atelier Team-Viewer14 | Afficher Mes documents |
|-----------------------|------------------------|
|                       |                        |
|                       |                        |
|                       |                        |
|                       |                        |
|                       |                        |
|                       |                        |
|                       |                        |
|                       |                        |
|                       |                        |
|                       |                        |
|                       |                        |
|                       |                        |
|                       |                        |
|                       |                        |
|                       |                        |
|                       |                        |
|                       |                        |
|                       |                        |
|                       |                        |
|                       |                        |
|                       |                        |
|                       |                        |
|                       | (Î) Déposi             |
|                       |                        |

Déposer ici

| 16:40 \ | en. 24 mai                               |                         | <b>())</b> 🗢 98 % 🗩    |
|---------|------------------------------------------|-------------------------|------------------------|
| < Do    |                                          | atelier Team-Viewer14   | Afficher Mes documents |
|         |                                          |                         |                        |
| ?       | .DS_Store<br>8,00 KB                     |                         | 0                      |
|         | IMG_5237.JPG<br>1 007,79 кв              |                         | 0                      |
| 7       | TV14-iPad-PC-W8-7-xp-10.pdf<br>21,84 MB  |                         | 0                      |
| P       | TV14-iPad-PC-W8-7-xp-10.pptx<br>45,85 MB |                         | 0                      |
| 7       | TV14-Mac-Mac-PC.pdf                      |                         | 0                      |
| P       | TV14-Mac-Mac-PC.pptx<br>154,99 MB        |                         | 0                      |
| 1       | TV14-Mac-PC.pdf<br>13,25 MB              |                         | 0                      |
| P       | TV14-Mac-PC.pptx<br><sup>11,93 MB</sup>  |                         | 0                      |
| ~       | TV14-PC-PC.pdf<br>14,76 MB               |                         |                        |
| P       | TV14-PC-PC.pptx<br>115,01 MB             |                         | 0                      |
| 7       | TV14-QS-iPad-Mac.pdf<br>19,56 MB         |                         | $\bigcirc$             |
| P       | TV14-QS-iPad-Mac.pptx<br>90,75 MB        |                         | 0                      |
| ~       | TV14-QS-iPhone-Mac.pdf<br>27,94 MB       |                         | 0                      |
| P       | TV14-QS-iPhone-Mac.pptx<br>114,57 MB     |                         | 0                      |
| 7       | TV14-QS-iPhone-PC.pdf<br>20,84 MB        |                         | 0                      |
| P       | TV14-QS-iPhone-PC.pptx<br>84,39 MB       |                         | 0                      |
|         | videos<br><sub>Dossier</sub>             |                         | 0                      |
|         |                                          | La photo img_5237.jpg a | été transférée 🦯       |
|         |                                          |                         |                        |

**NDLR**. Pour transférer des photos entre l'iPad et un Mac il existe d'autres méthodes. Si l'iPad et le Mac vous appartiennent vous pouvez passer par le flux photos. Vous pouvez aussi passer par iCloud Drive ou d'autres solutions de stockage dans le nuage, telles que OneDrive, Dropbox, etc.

## Transférer des fichiers entre Mac et iPad.

Depuis TeamViewer sur Mac on ne peut pas se connecter à l'iPad, c'est l'iPad qui doit se connecter au Mac et c'est l'iPad qui ira chercher le ou les fichiers sur le Mac distant.

#### Lancement de TeamViewer sur l'iPad.

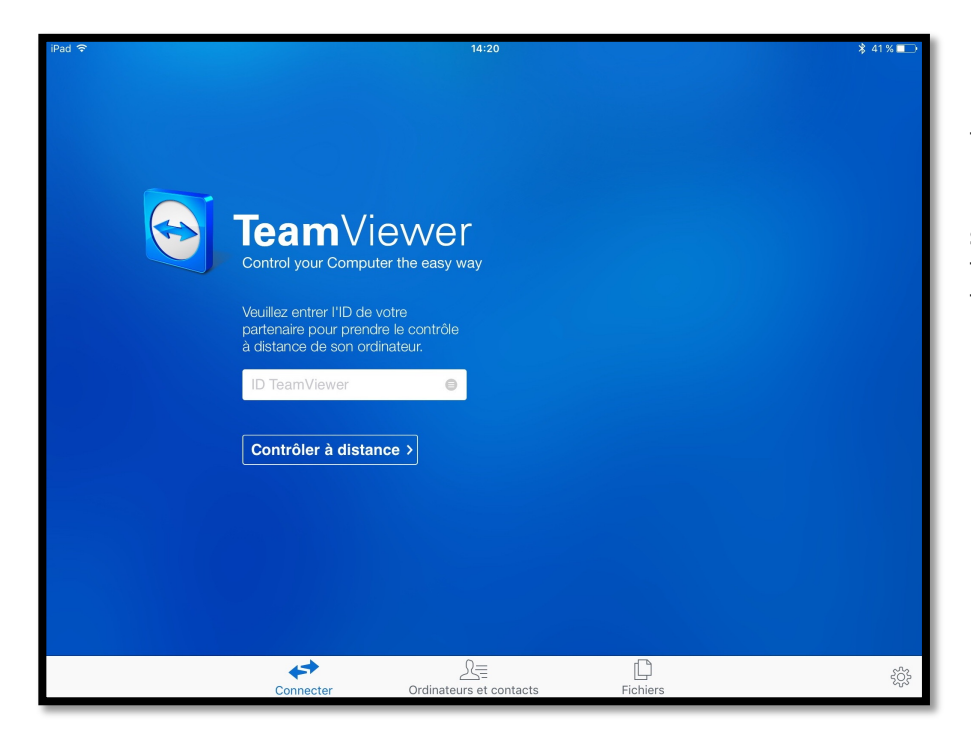

Pour aller chercher des fichiers ou dossiers sur un Mac distant, lancez l'application TeamViewer sur l'iPad et touchez l'outil **Fichiers** (barre d'outils en bas).

#### Préalable à savoir pour stocker des fichiers sur l'iPad avec TeamViewer.

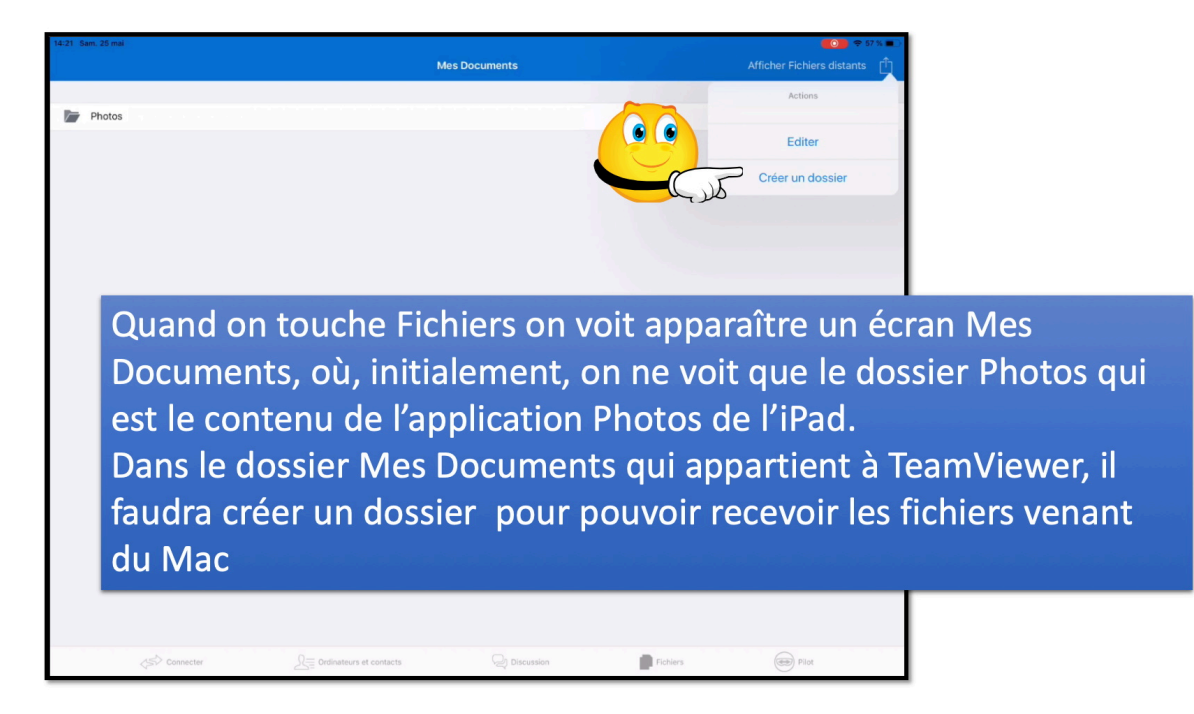

Pour ce premier transfert je vais créer un nouveau dossier sur l'Pad en touchant Créer un dossier.

#### **Création d'un dossier dans Mes Documents de Team Viewer.**

| 14:22 Sam. 25 mai |        |   |     |            |                  |            |        |              | 🕏 57 % 🔳 🔿               |
|-------------------|--------|---|-----|------------|------------------|------------|--------|--------------|--------------------------|
|                   |        |   |     |            | Mes Documents    |            |        |              |                          |
|                   |        |   |     |            |                  |            |        |              |                          |
| Photos            |        |   |     |            |                  |            |        |              |                          |
|                   |        |   |     |            |                  |            |        |              |                          |
|                   |        |   |     | fichiers   | Créer un dossier | r          |        |              |                          |
|                   |        |   |     | Ann        |                  | ок         |        |              |                          |
|                   |        |   |     |            | C.S.             |            |        |              |                          |
|                   |        |   |     |            |                  |            |        |              |                          |
|                   |        |   |     |            |                  |            |        |              |                          |
| <b>•</b> • •      |        |   |     | _          | _                | _          | _      | _            |                          |
|                   |        |   |     |            |                  |            |        |              |                          |
| # 1<br>@ &        | 2<br>é | 3 | 4   | 5 6<br>( § | 7<br>è           | 8 9<br>! Ç | 0<br>à | °            | $\langle \times \rangle$ |
| →                 | а      | z | e r | t          | у                | u i        | o p    | ··· *<br>^ € | £                        |

Pour créer un dossier sur l'iPad touchez l'outil dossier de Team-Viewer qui créera un dossier nommé Dossier qu'il faudra renommer.

Le nom du dossier sera ici « fichiers venant du Mac » ; je touche  ${\sf OK}$  pour créer le dossier.

| Afficher Fichiers distants | * 41 % 🗖 |
|----------------------------|----------|
| Créer un dossier           | ок       |
| fichiers venant du Mac     |          |

| 14:22 | Sam. 25 mai            |               | <b>(0)</b> 🗢 57 % 🔳        |
|-------|------------------------|---------------|----------------------------|
|       |                        | Mes Documents | Afficher Fichiers distants |
|       |                        |               |                            |
|       | Photos                 |               |                            |
|       | fichiers venant du Mac |               | 0                          |
|       |                        |               |                            |
|       |                        |               |                            |

Le dossier « fichiers venant du Mac » a été créé.

#### Afficher les fichiers distants et se connecter sur le Mac distant.

| 14:35 | iam. 25 mai            |              |                            | <b>54 % E</b>           |  |  |  |  |  |  |
|-------|------------------------|--------------|----------------------------|-------------------------|--|--|--|--|--|--|
|       | М                      | es Documents | Afficher Fichiers distants |                         |  |  |  |  |  |  |
|       |                        |              | Connecter                  | Ordinateurs et contacts |  |  |  |  |  |  |
|       | Photos                 |              | Connecter                  |                         |  |  |  |  |  |  |
|       | fichiers venant du Mac |              |                            |                         |  |  |  |  |  |  |
|       |                        |              | ) TeamViewer               | Θ                       |  |  |  |  |  |  |
|       |                        | Con          | Connecter                  |                         |  |  |  |  |  |  |
|       |                        |              |                            |                         |  |  |  |  |  |  |
|       |                        |              |                            |                         |  |  |  |  |  |  |

Pour amener des fichiers du Mac distant il faudra se connecter à cet ordinateur distant.

*Je touche* **Afficher Fichiers distants** > j'entre l'ID de l'ordinateur partenaire et je touche **Connecter** puis je donne le mot de passe du partenaire.

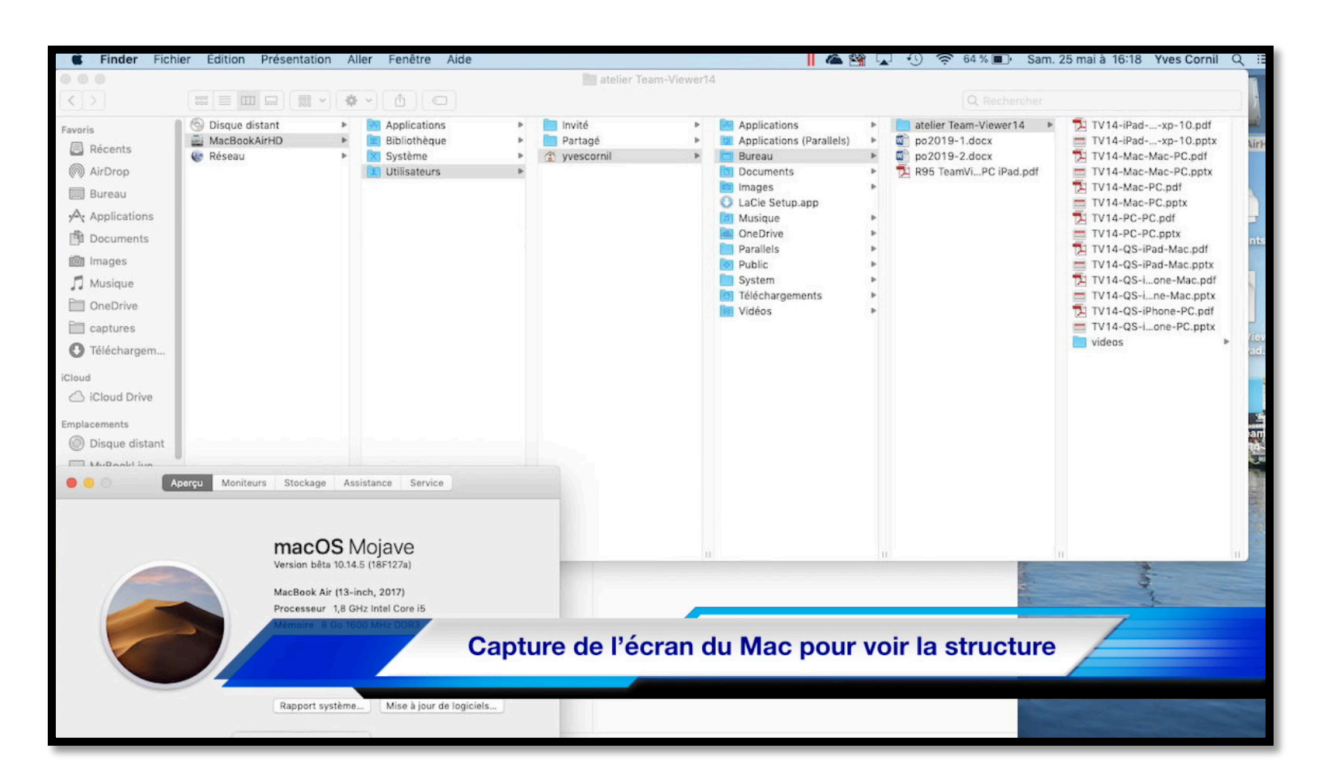

#### Choix du dossier du Mac.

| 14:36 Sam. 25 mai                | Fichiers distants | Afficher Mes documents 📋                                      |
|----------------------------------|-------------------|---------------------------------------------------------------|
| Letter<br>Wesscornil<br>Dosser   |                   |                                                               |
| 14:30 Sam. 25 mai                |                   | <b>64</b> % <b>•</b> 54 % • • • • • • • • • • • • • • • • • • |
| Fichiers distants                | yvescornil        | Afficher Mes documents                                        |
| CFUserTextEncoding     Z00 Bytes |                   | 0                                                             |
| Cups<br>Dossier                  |                   | 0                                                             |
| 28,00 KB                         |                   | 0                                                             |
| Applications<br>Dossier          |                   | 0                                                             |
| Applications (Par 💿 📦            |                   | 0                                                             |
| Desktop                          |                   | 0                                                             |
| Documents<br>Dossier             |                   | 0                                                             |
| Downloads<br>Dossier             |                   | 0                                                             |

Je touche le dossier utilisateur puis le dossier Desktop (bureau).

| 14:36 | Sam. 25 mai                 |         | <b>54 % </b>             |
|-------|-----------------------------|---------|--------------------------|
| < yve |                             | Desktop | Afficher Mes documents 📋 |
|       |                             |         |                          |
| ?     | .DS_Store<br>10,00 KB       |         | 0                        |
| ?     | Jocalized                   |         | 0                        |
|       | \$RECYCLE.BIN               |         | 0                        |
|       | atelier Team-Viewer14       |         | 0                        |
| t     | desktop.ini<br>282,00 Bytes |         | 0                        |
| _     | · · · · ·                   |         |                          |

Je touche ensuite le dossier atelier Team-Viewer14 qui est sur le bureau (Desktop).

| Construction         Attleter Team-Viewer14         Attleter Mes documents         Image: Construction of the state of the state of the s                                 | 14-37 Sam, 25 mai                       | <b>63</b> * 1                                | 4 %    |
|----------------------------------------------------------------------------------------------------|-----------------------------------------|----------------------------------------------|--------|
| P. S.Store<br>Sore<br>Sore<br>V14-Pad-PC-W8-7-xp-10.pdf<br>V14-Pad-PC-W8-7-xp-10.pdf<br>V14-Pad-PC-W8-7-xp-10.pdf<br>V14-Pad-PC-W8-7-xp-10.pdf<br>V14-Pad-PC-W8-7-xp-10.pdf<br>V14-Pad-PC-PC.pdf<br>V14-Mac-Mac-PC.pdf<br>V14-Mac-Mac-PC.pdf<br>V14-Mac-PC.pdf<br>V14-Mac-PC.pdf<br>V14-Mac-PC.pdf<br>V14-Mac-PC.pdf<br>V14-Mac-PC.pdf<br>V14-Mac-PC.pdf<br>V14-Mac-PC.pdf<br>V14-Mac-PC.pdf<br>V14-PC-PC.pdf<br>V14-PC-PC.pdf<br>V14-PC-PC.pdf<br>V14-QS-iPda-Mac.pdf<br>V14-QS-iPda-Mac.pdf<br>V14-QS-iPda-Mac.pdf<br>V14-QS-iPda-Mac.pdf<br>V14-QS-iPhone-Mac.pdf<br>V14-QS-iPhone-Mac.pdf<br>V14-QS-iPhone-Mac.pdf<br>V14-QS-iPhone-Mac.pdf<br>V14-QS-iPhone-Mac.pdf<br>V14-QS-iPhone-PC.pdf<br>V14-QS-iPhone-PC.pdf<br>V14-QS-iPhone-PC.pdf<br>V14-QS-iPhone-PC.pdf<br>V14-QS-iPhone-PC.pdf<br>V14-QS-iPhone-PC.pdf<br>V14-QS-iPhone-PC.pdf<br>V14-QS-iPhone-PC.pdf<br>Mare<br>V14-QS-iPhone-PC.pdf<br>Mare<br>V14-QS-iPhone-PC.pdf<br>Mare<br>V14-QS-iPhone-PC.pdf<br>Mare<br>V14-QS-iPhone-PC.pdf<br>Mare<br>V14-QS-iPhone-PC.pdf<br>Mare<br>V14-QS-iPhone-PC.pdf<br>Mare<br>V14-QS-iPhone-PC.pdf<br>Mare<br>V14-QS-iPhone-PC.pdf<br>Mare<br>V14-QS-iPhone-PC.pdf<br>Mare<br>V14-QS-iPhone-PC.pdf<br>Mare<br>V14-QS-iPhone-PC.pdf<br>Mare<br>V14-QS-iPhone-PC.pdf<br>Mare<br>V14-QS-iPhone-PC.pdf<br>V14-QS-iPhone-PC.pdf<br>V14-QS-iPhone-PC.pdf<br>V14-QS-iPhone-PC.pdf<br>V14-QS-iPho                                                                                                    | ✓ Desktop                               | atelier Team-Viewer14 Afficher Mes documents | Ô      |
| DS_Store         0           DS_Store         0           DS_Store         0           TV14-Pad-PAG-PC-WB-7-xp-10.pdf         0           TV14-Pad-PAG-PC.pdf         0           TV14-Mac-Mac-PC.pdf         0           TV14-Mac-Mac-PC.pdf         0           TV14-Mac-Mac-PC.pdf         0           TV14-Mac-Mac-PC.pdf         0           TV14-Mac-PC.pdf         0           TV14-Mac-PC.pdf         0           TV14-PC-PC.pdf         0           TV14-PC-PC.pdf         0           TV14-PC-PC.pdf         0           TV14-PC-PC.pdf         0           TV14-PC-PC.pdf         0           TV14-PC-PC.pdf         0           TV14-PC-PC.pdf         0           TV14-PC-PC.pdf         0           TV14-PC-PC.pdf         0           TV14-PC-PC.pdf         0           TV14-PS-IPAne-Mac.pdf         0           TV14-QS-IPAne-PC.pdf         0           TV14-QS-IPAne-PC.pdf         0           TV14-QS-IPAne-PC.pdf         0           TV14-QS-IPAne-PC.pdf         0           TV14-QS-IPAne-PC.pdf         0           TV14-QS-IPAne-PC.pdf         0                                                                                                    |                                         |                                              |        |
| Image: With a Part - WB - 7 - xp - 10.pdf         Image: With WB         Image: With WB <td>DS_Store</td> <td></td> <td>0</td>                                                                                                    | DS_Store                                |                                              | 0      |
| Image: Provide additional system of the provided additional system of the provided additis additis additional system of the provided additional s              | TV14-iPad-PC-W8-7-xp-10.pdf<br>21.84 WB |                                              | 0      |
| Image: State of the state of the state               | TV14-iPad-PC-W8-7-xp-10.pptx            |                                              | 0      |
| V14-Mac-PC.pptx                V14-Mac-PC.pdf               V14-Mac-PC.pdf               V14-Mac-PC.pdf             V14-Mac-PC.pdf             V14-PC-PC.pdf             V14-PC-PC.pdf             V14-PC-PC.pdf             V14-PC-PC.pdf             V14-PC-PC.pdf             V14-PC-PC.pdf             V14-PC-PC.pdf             V14-QS-IPAd-Mac.pdf             V14-QS-IPAd-Mac.pdf             V14-QS-IPAd-Mac.pdf             V14-QS-IPAd-Mac.pdf             V14-QS-IPAd-Mac.pdf             V14-QS-IPAd-Mac.pdf             V14-QS-IPAd-Mac.pdf             V14-QS-IPAd-Mac.pdf             V14-QS-IPAd-Mac.pdf             V14-QS-IPAd-Mac.pdf             V14-QS-IPAd-Mac.pdf             V14-QS-IPAd-Mac.pdf             V14-QS-IPAd-Mac.pdf             V14-QS-IPAd-PC-pdf             V14-QS-IPAd-Mac.pdf             V14-QS-IPAd-Mac.pdf             V14-QS-IPAd-Mac.pdf             V14-QS-IPAd-Suc.pdf             V14-QS-IPAd-Mac.pdf             V14-QS-IPAd-Suc.pdf             V14-QS-IPAd-Suc.pdf             V14-QS-IPAd                                                                                                    | TV14-Mac-Mac-PC.pdf                     |                                              | 0      |
| Image: Non-PC.pdf       Image: Non-PC.pdf       I                                                                                                    | TV14-Mac-Mac-PC.pptx                    |                                              | 0      |
| Image: Wideos       Image: Wideos       Imagee: Wideos       Image: Wideos       Image: Wideo                                                                                                    | TV14-Mac-PC.pdf                         |                                              |        |
| Image: Non-Section of the section of the section | TV14-Mac-PC.pptx                        |                                              | 0 1    |
| Image: Non-PC.pptx         Image: Non-PC.pptx         I                                                                                                    | TV14-PC-PC.pdf                          | and the                                      | 0      |
| Image: With a set of the set of the set of       | TV14-PC-PC.pptx                         |                                              | 0      |
| Image: TV14-QS-IPad-Mac.ptx         Image: TV14-QS-IPhone-Mac.ptx           Image: TV14-QS-IPhone-Mac.ptx         Image: TV14-QS-IPhone-Mac.ptx           Image: TV14-QS-IPhone-Mac.ptx         Image: TV14-QS-IPhone-PC.pdt           Image: TV14-QS-IPhone-PC.pdt         Image: TV14-QS-IPhone-PC.pdt           Image: TV14-QS-IPhone-PC.ptx         Image: TV14-QS-IPhone-PC.ptx           Image: TV14-QS-IPhone-PC.ptx         Image: TV14-QS-IPhone-PC.ptx           Image: TV14-QS-IPhone-PC.ptx         Image: TV14-QS-IPhone-PC.ptx           Image: TV14-QS-IPhone-PC.ptx         Image: TV14-QS-IPhone-PC.ptx           Image: TV14-QS-IPhone-PC.ptx         Image: TV14-QS-IPhone-PC.ptx           Image: TV14-QS-IPhone-PC.ptx         Image: TV14-QS-IPhone-PC.ptx           Image: TV14-QS-IPhone-PC.ptx         Image: TV14-QS-IPhone-PC.ptx           Image: TV14-QS-IPhone-PC.ptx         Image: TV14-QS-IPhone-PC.ptx           Image: TV14-QS-IPhone-PC.ptx         Image: TV14-QS-IPhone-PC.ptx           Image: TV14-QS-IPhone-PC.ptx         Image: TV14-QS-IPhone-PC.ptx           Image: TV14-QS-IPhone-PC.ptx         Image: TV14-QS-IPhone-PC.ptx           Image: TV14-QS-IPhone-PC.ptx         Image: TV14-QS-IPhone-PC.ptx           Image: TV14-QS-IPhone-PC.ptx         Image: TV14-QS-IPhone-PC.ptx           Image: TV14-QS-IPhone-PC.ptx         Image: TV14-QS-IPhone-PC.ptx           Image: TV14-QS-IPhone-                                                                                                    | TV14-QS-iPad-Mac.pdf                    |                                              | 0      |
| VI14-QS-IPhone-Mac.pdf         0           VI14-QS-IPhone-Mac.ptx         0           VI14-QS-IPhone-PC.pdf         0           VI14-QS-IPhone-PC.ptx         0           VI14-QS-IPhone-PC.ptx         0           VI14-QS-IPhone-PC.ptx         0           VI14-QS-IPhone-PC.ptx         0           VI14-QS-IPhone-PC.ptx         0           VI14-QS-IPhone-PC.ptx         0           VI14-QS-IPhone-PC.ptx         0           Videos         0           Videos         0                                                                                                    | P TV14-QS-iPad-Mac.pptx                 |                                              | 0      |
| Image: Window Mac.pptx       Image: Window Mac.pptx         Image: Window Mac.pptx       Image: Window Mac.pptx         Image: Window Mac.pp                                                                                                    | TV14-QS-iPhone-Mac.pdf                  |                                              | 0      |
| Image: TV14-QS-iPhone-PC.pdf       Image: TV14-QS-iPhone-PC.ptx       Image: TV14-QS-iPhone-PC.ptx                                                                                                    | TV14-QS-iPhone-Mac.pptx                 |                                              | 0      |
| Videos                                                                                                    | TV14-QS-iPhone-PC.pdf                   |                                              | 0      |
| Videos                                                                                                    | TV14-QS-iPhone-PC.pptx                  |                                              | 0      |
|                                                                                                    | Videos<br>Dossier                       |                                              | 0      |
|                                                                                                    |                                         |                                              |        |
| Copier dans mon iPad                                                                                                    |                                         | Copier dans mon                              | iPad 2 |

*Je sélectionne une présentation PowerPoint en touchant le petit rond situé à droite puis je touche Copier dans mon iPad.* 

*TeamViewer bascule vers l'iPad ; je touche le dossier fichiers venant du Mac puis je touche déposer ici.* 

Déposer ici

ר<sup>^</sup>ך Copier dans mon iPad

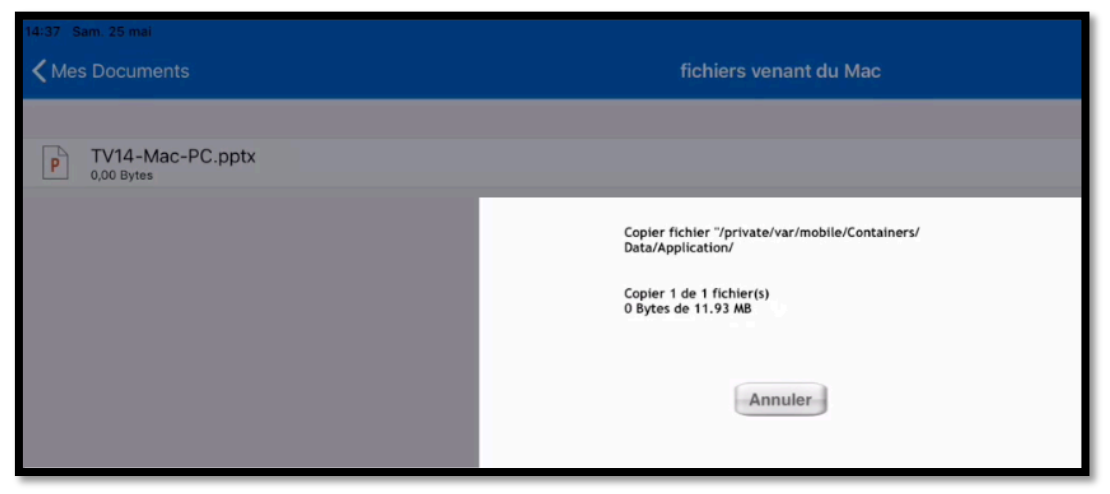

Le transfert se déroule.

|    | R95 TeamViewer sur Mac PC iPad.pdf                                                                                                    | TeamViewer<br>1 fichier(s) envoyé(s) avec succès                                                                                                    |
|----|----------------------------------------------------------------------------------------------------|----------------------------------------------------------------------------------------------------|
| 1  | Course and the course of the course of the c | Ma                                                                                                    |
|    | Connector Ordinations of contacts Publics                                                                                                    |                                                                                                    |
| -1 | Le dossier « fichiers venant du Mac » a été créé.                                                                                                    | and the second second s |
|    | ner + Hall Enterna et al.<br>≮ Mes Documents Fickiers venaent da Mac Alficher Fickiers distants [] //                                                                                                    | B R95                                                                                                    |
|    |                                                                                                    | Sur Land Land                                                                                                    |
|    | Le dossier « fichiers venant du Mac » est vide.                                                                                                    |                                                                                                    |
|    | Afficher les fichiers distants et se connecter sur l'ordinateur distant.                                                                                                    |                                                                                                    |
|    | Max     Max     Max       < Mes Decuments     Richlers versati du Max     Attuder Fodorer distants     □        Connector     □        3000re666     □        Connector                                                                                                    |                                                                                                    |
| 5. | Pour amener des fichiers Vue du Mac, le t<br>Touchez Afficher Field<br>necter puis donnez                                                                                                    | ransfert a été exécuté                                                                                                    |
| 1  | Les Aventuriers du Bout du Monde la revue des clubs Microcam – Page 1                                                                                                    |                                                                                                    |

## Affichage de la présentation PowerPoint et envoi à l'application PowerPoint de l'iPad.

#### Aperçu de la présentation.

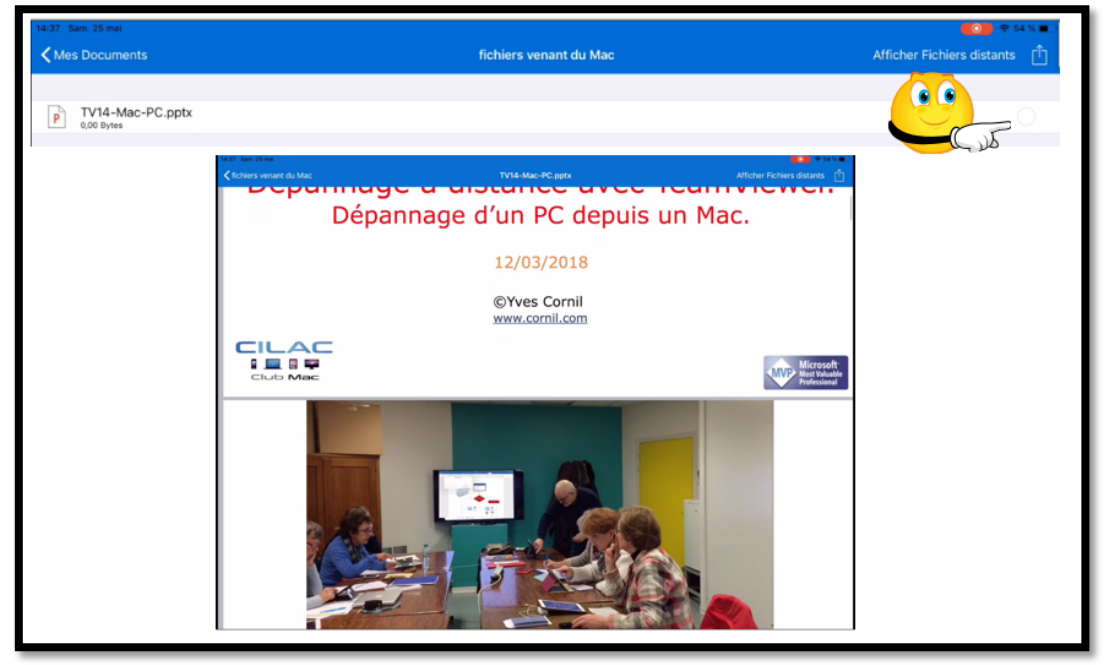

Je sélectionne la présentation PowerPoint pour voir un aperçu.

#### Partage vers l'application PowerPoint de l'iPad.

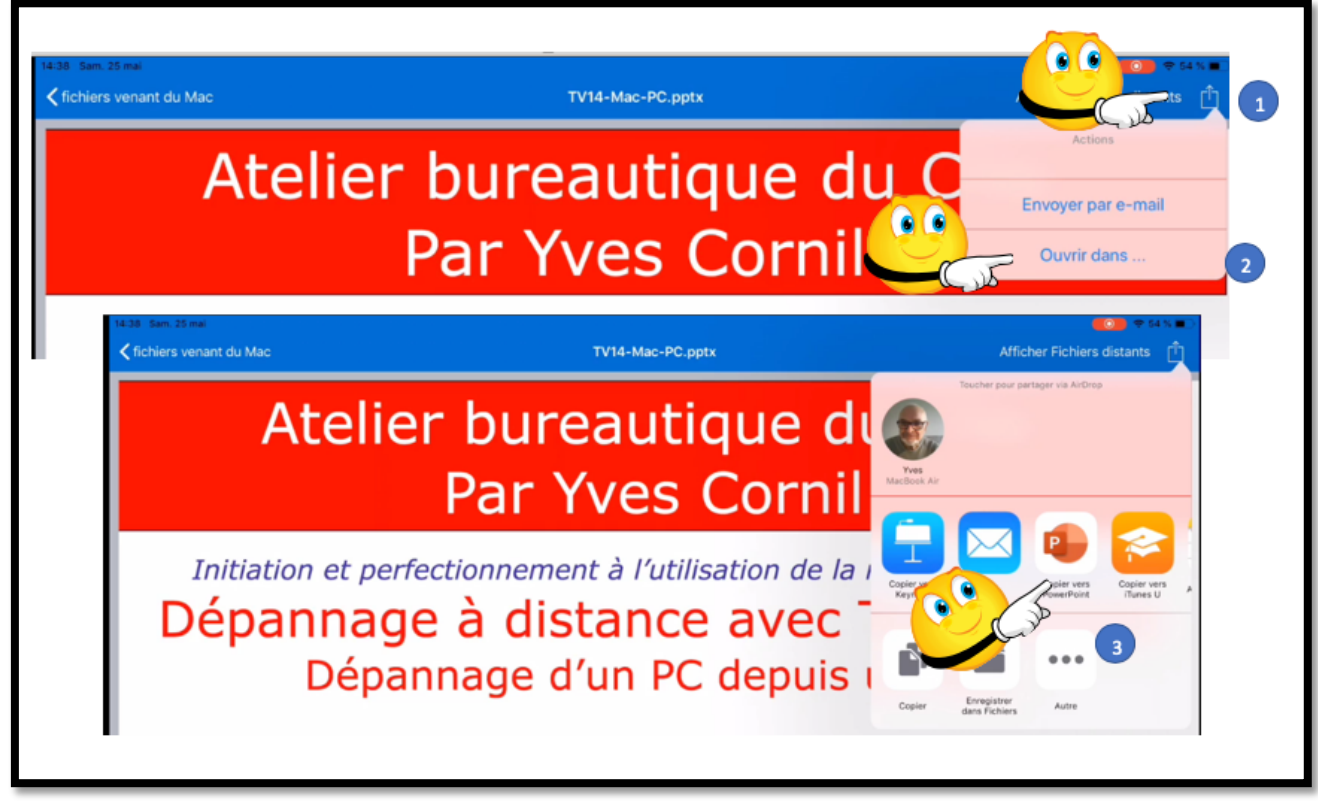

Je touche partage > ouvrir dans... > PowerPoint.

| ◄ TeamView        | r 14:38 | Sam. 25 mai                                                                    |                                                                                                    |  | 0 | <b>♦</b> 54 | 4 % 🔳 |
|-------------------|---------|--------------------------------------------------------------------------------|----------------------------------------------------------------------------------------------------|--|---|-------------|-------|
|                   |         |                                                                                |                                                                                                    |  |   |             |       |
|                   |         |                                                                                |                                                                                                    |  |   |             |       |
| Nouveau           |         | Copie de TV14-QS-iPhone-Mac                                                    |                                                                                                    |  |   |             |       |
| Récents           |         | Copie de TV14-QS-iPhone-PC<br>iPad                                             |                                                                                                    |  |   |             |       |
|                   |         | Copie de TV14-QS-iPad-Mac<br>IPad                                              |                                                                                                    |  |   |             |       |
|                   |         | Copie de TV14-iPad-PC-W8-7-xp-10<br>iPad                                       |                                                                                                    |  |   |             |       |
|                   |         | Copie de TV14-PC-PC<br>iPad                                                    |                                                                                                    |  |   |             |       |
| ریج<br>Paramètres |         | Copie de TV14-Mac-Mac-PC<br>iPad                                               | Ouverture de TV14-Mac-PC.pptx<br>en cours                                                                                                    |  |   |             |       |
|                   |         | SMILEYS<br>OneDrive de Yves Cornil » synchro                                   | Succession and the second second seco |  |   |             |       |
|                   |         | os12-imovie-iphone-1<br>iPad                                                   | Annuler                                                                                                    |  |   |             |       |
|                   | LA SEI  | AAINE DERNIÈRE                                                                 |                                                                                                    |  |   |             |       |
|                   |         | TV14-PC-PC [Enregistré automatiquement]<br>OneDrive de Yves Cornil » Documents |                                                                                                    |  |   |             |       |
|                   |         | Austria<br>OneDrive de Yves Cornil » synchro                                   |                                                                                                    |  |   |             |       |
|                   |         | ios12-imovie-iphone-2<br>iPad                                                  |                                                                                                    |  |   |             |       |
|                   |         |                                                                                |                                                                                                    |  |   |             |       |
|                   |         | Copie de CA-2mai<br>iPad                                                       |                                                                                                    |  |   |             |       |
| Applications      |         | ios12-imovie-iphone-1<br>iPad                                                  |                                                                                                    |  |   |             |       |
|                   |         | succel and a dealerst a                                                        |                                                                                                    |  |   |             |       |

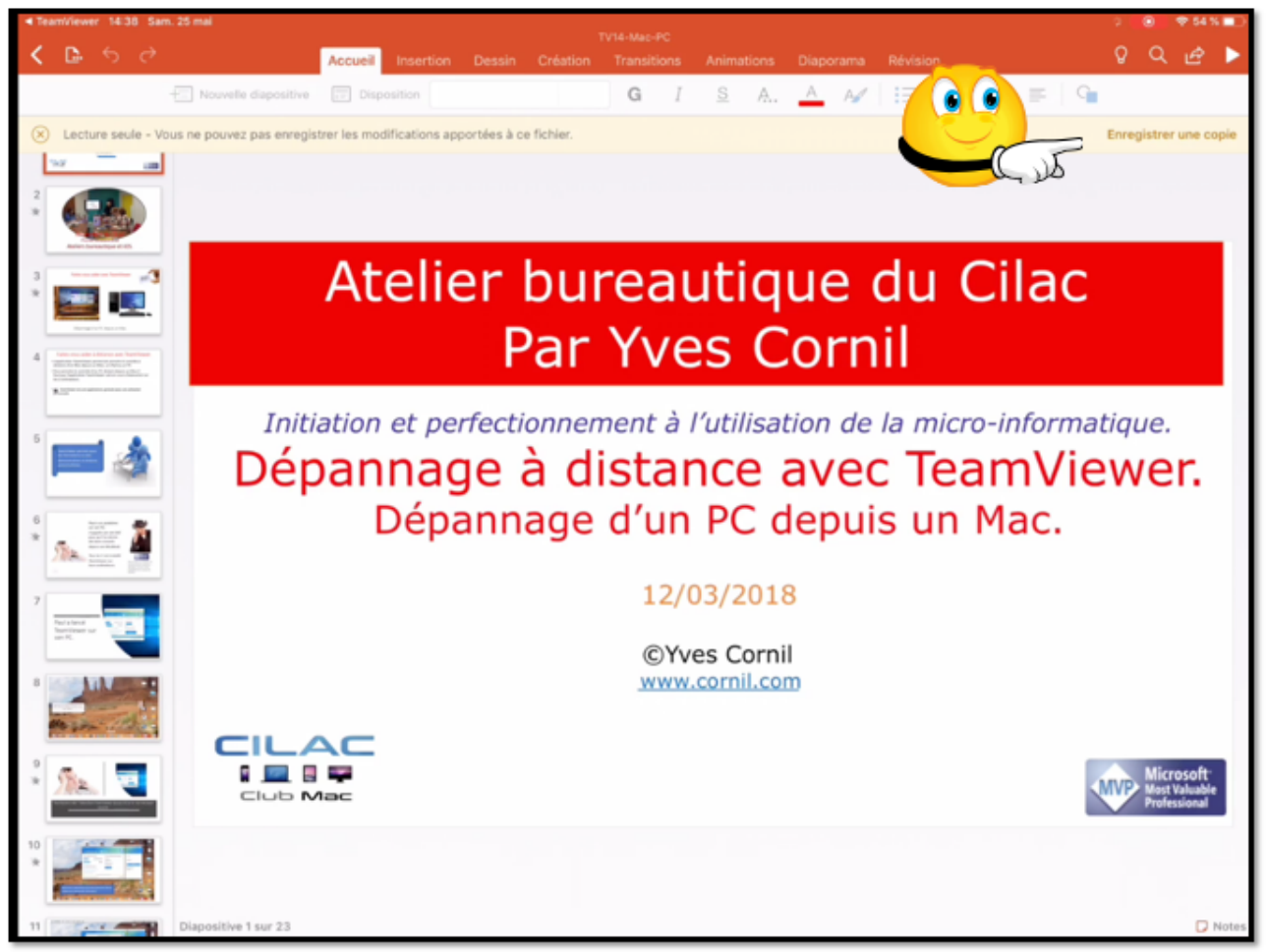

Il restera à enregistrer la présentation PowerPoint.

# Transférer des photos de l'iPad vers un PC distant.

## Lancement de TeamViewer sur le PC.

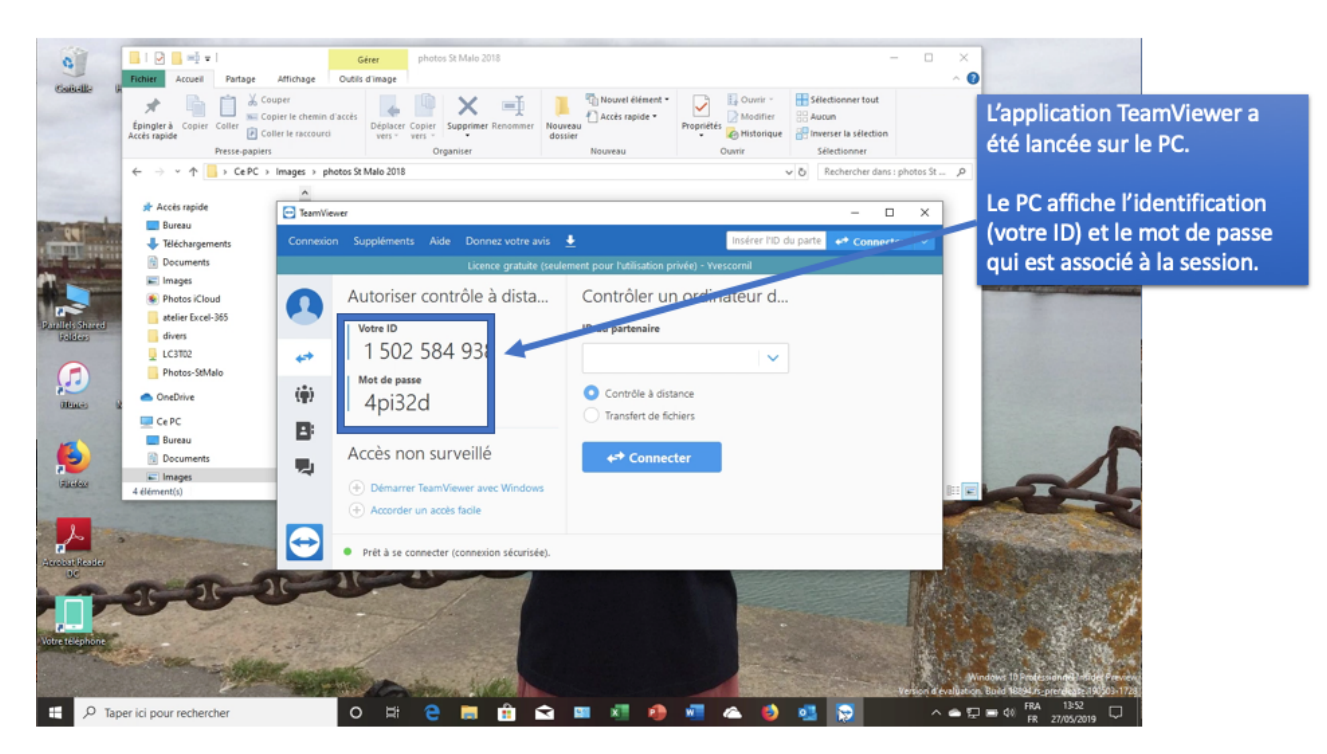

## Lancement de TeamViewer sur l'iPad.

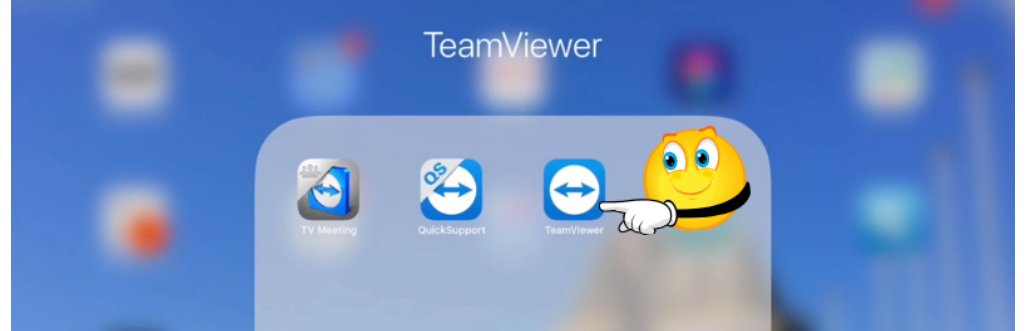

Pour lancer TeamViewer je touche l'icône de l'applications qui est dans le dossier TeamViewer.

#### Utilisation de Fichiers et choix du dossier distant.

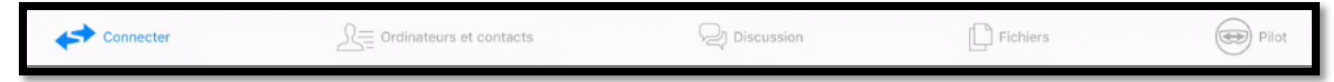

Sur la page d'accueil de connexion depuis l'iPad, on trouve des outils dans la barre située en bas :

- Connecter ;
- Ordinateur et contacts ;
- Discussions ;
- Fichiers ;
- Pilot.

Pour envoyer des photos de l'iPad vers le PC, touchez **fichiers** (en bas).

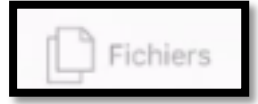

| 18:36 Ven. 24 mai | Mes Doc                   | uments        | Affiche | Fichiers distants 「↑ |                                                                                                    |
|-------------------|---------------------------|---------------|---------|----------------------|----------------------------------------------------------------------------------------------------|
| -                 |                           |               |         |                      |                                                                                                    |
| Photos            |                           |               |         |                      |                                                                                                    |
|                   |                           |               |         |                      | L'iPad affiche le dossiers Mes Docu-<br>ments > photos ; c'est le dossier de<br>l'application Photos de l'iPad.                        |
|                   |                           |               |         |                      | Pour voir les détails touchez Photos<br>ou touchez dès maintenant <b>Affi-</b><br><b>cher Fichiers distants</b> (en haut à<br>droite). |
|                   |                           |               |         |                      | Afficher Fichiers distants                                                                                                    |
|                   |                           |               |         |                      |                                                                                                    |
| Connecter         | R Ordinateurs et contacts | Q) Discussion | a (E    | Pilot                |                                                                                                    |

| 20:26 Ven. 24 mai | Mes Documents | Afficher Fichiers distants |
|-------------------|---------------|----------------------------|
| m Photos          |               |                            |
|                   |               | $\sim$                     |

| 0:26 Ven. 24 ma |                                     |   |   |   |   |   |   |   |   |   |       |       |    |   |   |   |    |                |                  |                    |                   |         |           | <b>) ج</b> 7 | 3 % 💻     |
|-----------------|-------------------------------------|---|---|---|---|---|---|---|---|---|-------|-------|----|---|---|---|----|----------------|------------------|--------------------|-------------------|---------|-----------|--------------|-----------|
|                 |                                     |   |   |   |   |   |   |   |   | м | es Do | cumen | ts |   |   |   |    |                |                  |                    | Affich            | her Fic | hiers d   |              |           |
|                 |                                     |   |   |   |   |   |   |   |   |   |       |       |    |   |   |   |    |                | Con              | necter             |                   | On      | dinateurs | et conta     | ects      |
| Photos          |                                     |   |   |   |   |   |   |   |   |   |       |       |    |   |   |   |    |                |                  |                    | Con               | necte   | r         |              |           |
|                 |                                     |   |   |   |   |   |   |   |   |   |       |       |    |   |   |   |    | 15             | 02584            | 938                |                   | 0       |           |              |           |
|                 |                                     |   |   |   |   |   |   |   |   |   |       |       |    |   |   |   |    | Col            | c                | and a second       |                   | 0       |           |              |           |
| 5 ⊂             | đ                                   |   |   |   |   |   |   |   |   |   |       |       |    |   |   |   |    |                |                  |                    |                   |         |           |              |           |
| •               | 1                                   | 2 | Ι | 3 | Γ | 4 | Γ | 5 | Ι | 6 | Ι     | 7     | Ι  | 8 | Ι | 9 | Γ  | 0              |                  | <                  | Γ                 | >       |           |              | $\propto$ |
| →               | [                                   |   | 1 | Ι | { | I | } | Ι | # | I | %     | Ι     | ^  | Ι | * | Ι | +  |                | -                |                    | ١                 | Ι       | I         | Γ            | ~         |
| l'iden          | l'identifiant TeamViewer du PC dis- |   |   |   |   |   |   |   |   |   |       | 1     | 11 |   | ĺ |   | pi | Veuill<br>asse | lez en<br>de voi | trer le<br>tre par | mot de<br>tenaire | e.      |           |              |           |

Saisissez l'identifiant TeamViewer du PC dis tant puis touchez **Connecter**. La connexion s'établit, saisissez le mot de passe et touchez **OK**.

|                                  | Veuillez entrer le mot de<br>passe de votre partenaire |    |  |  |  |
|----------------------------------|--------------------------------------------------------|----|--|--|--|
| Connexion au partenaire en cours | •••••v                                                 |    |  |  |  |
| Annuler                          | Annuler                                                | OK |  |  |  |

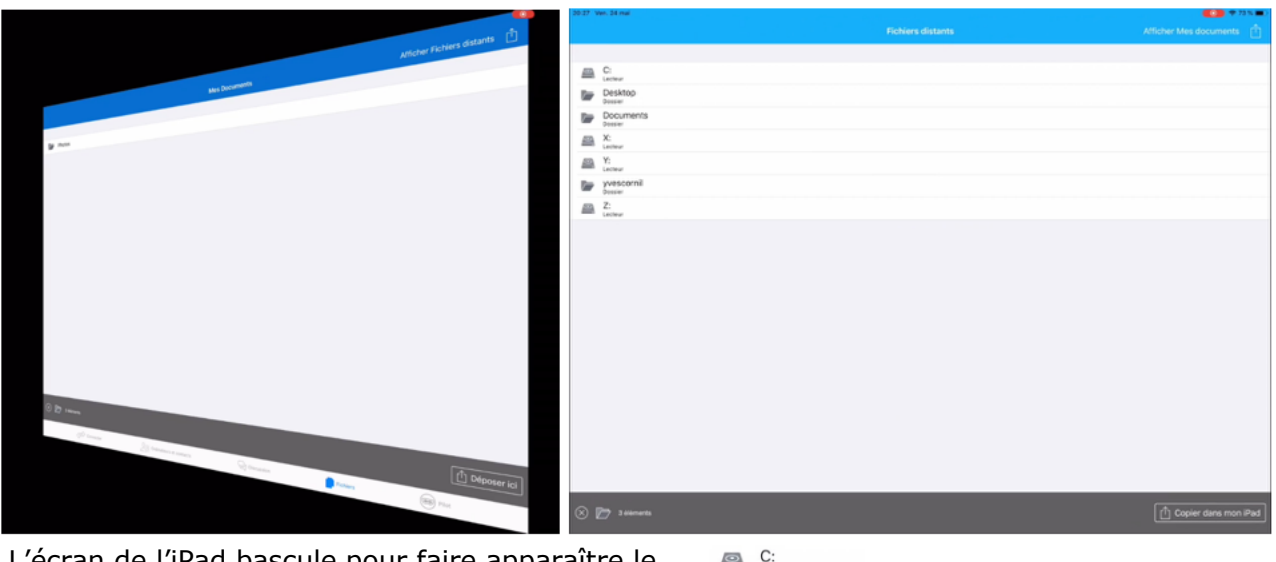

L'écran de l'iPad bascule pour faire apparaître le contenu du PC :

- Disque dur C:
- Bureau (Desktop)
- Différents lecteurs
- Dossier utilisateur (yvescornil)

| <u> </u> | Lecteur                          |
|----------|----------------------------------|
|          | Desktop<br>Dossier               |
|          | Documents<br>Dossier             |
| 0        | X:<br>Lecteur                    |
| 0        | Y:<br>Lecteur                    |
|          | yvescornil<br><sub>Dossier</sub> |
| 0        | Z:<br>Lecteur                    |

| Fich      |                                                       | yvescornil                                            |                          |
|-----------|-------------------------------------------------------|-------------------------------------------------------|--------------------------|
|           | Desktop<br>Dossier                                    |                                                       | 0                        |
|           | Documents                                             |                                                       |                          |
|           | Downloads                                             |                                                       |                          |
|           | Favorites                                             |                                                       |                          |
|           | Links<br>Dossier                                      |                                                       |                          |
|           | MicrosoftEdgeBackups                                  |                                                       |                          |
| $\sim$    | Music<br>Dossier                                      |                                                       |                          |
| ?         | NTUSER.DAT<br>6,00 MB                                 |                                                       |                          |
| ?         | ntuser.dat.LOG1<br>1,50 MB                            |                                                       |                          |
| ?         | ntuser.dat.LOG2<br>0,00 Bytes                         |                                                       |                          |
| ?         | NTUSER.DAT{2c46f908-6e4c-11e9-8415-7cfe9<br>64,00 KB  | 909d2710}.TM.blf                                      |                          |
| ?         | NTUSER.DAT{2c46f908-6e4c-11e9-8415-7cfe9<br>512,00 KB | 909d2710}.TMContainer00000000000000000001.regtrans-ms |                          |
| ?         | NTUSER.DAT{2c46f908-6e4c-11e9-8415-7cfe9<br>512,00 KB | 909d2710}.TMContainer00000000000000000002.regtrans-ms |                          |
| t         | ntuser.ini<br>20,00 Bytes                             |                                                       |                          |
|           | OneDrive<br>Dossier                                   |                                                       |                          |
|           | Pictures<br>Dossier                                   |                                                       |                          |
|           | Saved Games<br>Dossier                                |                                                       |                          |
|           | Searches                                              |                                                       |                          |
|           | Videos<br>Dossier                                     |                                                       |                          |
|           |                                                       |                                                       |                          |
| $\otimes$ | ➔ 3 éléments                                          |                                                       | [1] Copier dans mon iPad |

Vue du dossier utilisateur (yvescornil) du PC.

#### Retour sur l'iPad.

| 20:28 | Ven. 24 mai          |                   | 🚺 🕈 73 % 🔳 2           |
|-------|----------------------|-------------------|------------------------|
|       |                      | Fichiers distants | Afficher Mes documents |
|       |                      |                   |                        |
|       | C:<br>Lecteur        |                   | - Cost                 |
|       | Desktop              |                   |                        |
|       | Documents<br>Dossier |                   |                        |

*Pour transférer des photos de l'iPad vers le PC je retourne sur l'iPad en touchant afficher mes documents.* 

| 10:30 Ven. 24 mai |               | 🚺 🕈 97 N 👥                   |
|-------------------|---------------|------------------------------|
|                   | Mes Documents | Afficher Fichiers distants 📋 |
| 00                |               |                              |
| Photos            |               |                              |
| L D               |               |                              |
|                   |               |                              |
|                   |               |                              |

| 16:37 V | len. 24 mai                    |                           | 🚺 🕈 97 % 🗩                 |
|---------|--------------------------------|---------------------------|----------------------------|
| < Mes   |                                | Photos                    | Afficher Fichiers distants |
|         |                                |                           |                            |
|         | St Malo<br>Dossier             |                           |                            |
|         | Cilac sélection<br>Dossier     |                           |                            |
|         | Courtrai                       |                           |                            |
|         | Cilac<br>Dossier               |                           |                            |
|         | Dinan 2016<br>Dossler          |                           |                            |
|         | Doigts<br><sub>Dossier</sub>   |                           |                            |
|         | AosRennes                      |                           |                            |
|         | Copie Cilac abonnés<br>Dossier |                           |                            |
|         | St Malo 2016<br>Dossier        |                           |                            |
|         | Atelier ios photos<br>Dossier  |                           |                            |
|         | Arras<br>Dossier               |                           |                            |
|         | Lille Vue<br>Dossier           |                           |                            |
|         | Solidor<br><sub>Dossier</sub>  |                           |                            |
|         | Lille-160918<br>Dossier        |                           |                            |
|         | Mojave-Julien<br>Dossier       |                           |                            |
|         | Olli by Tinrocket              |                           |                            |
|         | Lille-GP<br>Dossier            |                           |                            |
|         | St Malo 11-2018<br>Dossier     |                           |                            |
|         | Atelier photo iOS<br>Dossier   |                           |                            |
|         | yves                           |                           |                            |
|         | Connecter                      | A Ordinateurs et contacts | Fichiers e                 |

On peut voir les différents albums contenus dans l'application Photos de cet iPad.

Je voudrais transférer des photos d'un album de cet iPad vers un PC distant.

#### Choix des photos à transférer vers le PC.

| 20-28 V<br><b>&lt;</b> Mes | en. 24 mai<br>s Documents | Photos | Afficher Fichiers distants 📋 |
|----------------------------|---------------------------|--------|------------------------------|
|                            | Cilac sélection           |        |                              |
|                            | Courtrai<br>Dossier       |        |                              |
|                            | Cilac<br>Dossier          |        |                              |
|                            | Dinan 2016<br>Dossier     |        |                              |
|                            | Doigts<br>Dossier         |        |                              |
|                            | AosRepner<br>Dosser 1     |        |                              |
|                            | Copie Cilac abonnés       |        |                              |
|                            | St Malo 2016              |        |                              |
|                            | Atelier ios photos        |        |                              |
|                            | Arras                     |        |                              |

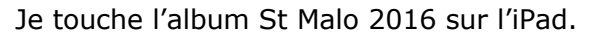

| 🛞 📂 12 dilements                                          |              | Copier dans Tordinateur        | Je touche ensuite <b>co-</b><br>pier dans |
|-----------------------------------------------------------|--------------|--------------------------------|-------------------------------------------|
|                                                           |              |                                |                                           |
|                                                           |              |                                | pier dans l'ordinateur                    |
| 2,01 M8                                                   |              |                                |                                           |
| 2,06 MB<br>IMGP0088.JPG                                   |              |                                | tionne la nhoto en                        |
| IMGP0073.JPG     U82 MB     IMGP0075.JPG     IMGP0075.JPG |              | 0                              | Courtrai puis je sélec-                   |
| MGP0072.JPG<br>624.09 KB                                  |              | 0                              | Je touche l'album                         |
| IMGP0071.JPG                                              |              | 0                              |                                           |
| IMGP0069.JPG                                              |              | 0                              |                                           |
| IMGP0068.JPG                                              |              | 0                              |                                           |
| IMGP0067.JPG                                              |              | 0                              | i orunateur.                              |
| MGP0066.JPG                                               |              |                                | l'ordinateur                              |
| MGP0064.JPG                                               |              | 0                              | touche conier dans                        |
| MGP0062.JPG<br>187 M8                                     |              | 0                              | chaque photo puis je                      |
| IMGP0034.JPG<br>2,04 MB                                   |              | 0                              | rond situé à droite de                    |
| IMGP0029.JPG<br>107 M8                                    |              | 0                              | nhotos en touchant le                     |
| IMGP0007.JPG                                              |              | 0                              | le sélectionne des                        |
| THORD                                                     |              |                                | s amene.                                  |
| 20:31 Ven. 24 mai                                         | St Malo 2016 | Affichar Fichiere distante _ □ | L'album St Malo 2016                      |

| 31 1       | len. 24 mai                    |                                           | 🚺 💭 👻 72 % 🛚 |
|------------|--------------------------------|-------------------------------------------|--------------|
| yvescornil |                                |                                           |              |
|            |                                |                                           |              |
|            | Camera Roll                    |                                           |              |
| ť          | desktop.ini<br>504.00 Bytes    |                                           |              |
|            | iCloud Photos                  |                                           |              |
|            | Lille-3.jpg<br>664,59 KB       |                                           |              |
|            | lille2004-1.jpg<br>720,26 KB   | A                                         |              |
|            | lille2004-2.jpg                |                                           |              |
| -          | photos St Malo 2018<br>Dossier |                                           |              |
|            | Saved Pictures                 | di la la la la la la la la la la la la la |              |

*Le contenu du PC s'affiche sur l'iPad ; dans le dossier Pictures (images) du PC je touche photos St Malo 2018.* 

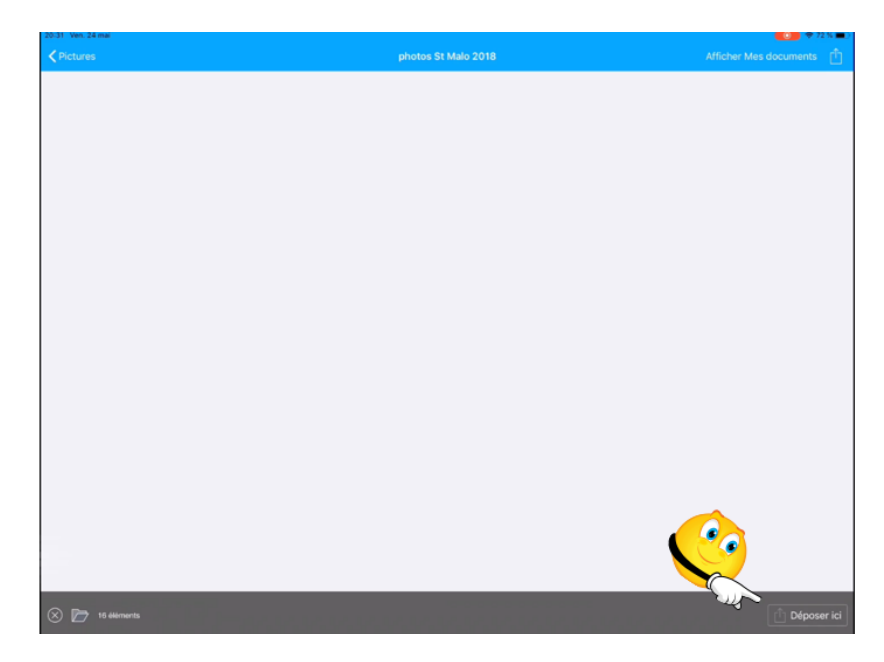

Dans le dossier photos St Malo 2018 du PC je touche **déposer ici**.

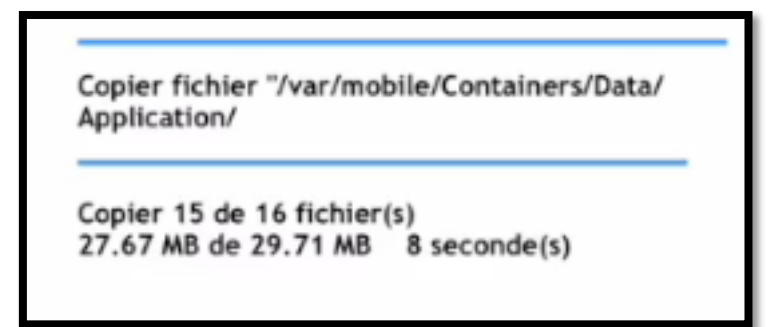

Le transfert entre l'iPad et le PC se déroule.

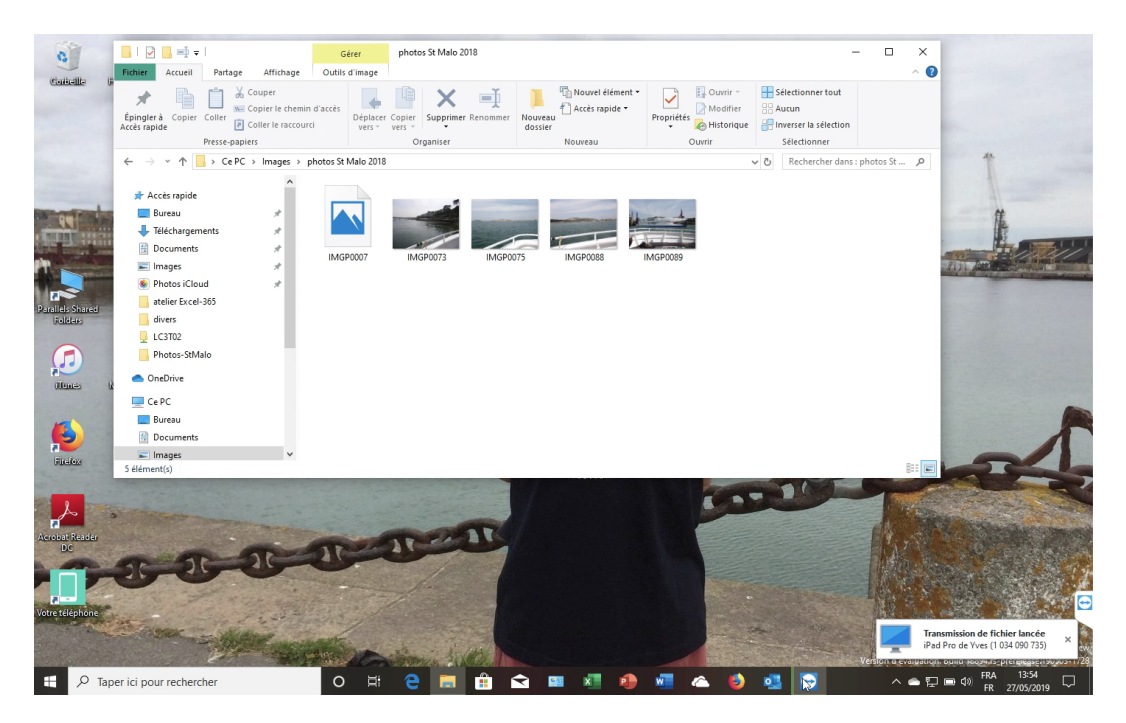

| 20:35 | Ven. 24 mai               |                       | <b>(0)</b> 🗢 71 % 🔳 -    |
|-------|---------------------------|-----------------------|--------------------------|
| < Pic |                           | photos St Malo 2018   | Afficher Mes documents 1 |
|       |                           |                       |                          |
|       | IMGP0007.JPG<br>2,01 MB   |                       | 0                        |
|       | IMGP0029.JPG<br>1,97 MB   |                       |                          |
|       | IMGP0034.JPG<br>2,04 MB   |                       | 0                        |
|       | IMGP0062.JPG<br>1,87 MB   |                       |                          |
|       | IMGP0064.JPG<br>1,91 MB   |                       | 0                        |
|       | IMGP0065.JPG<br>1,78 MB   |                       | 0                        |
|       | IMGP0066.JPG<br>1,96 MB   |                       | $\odot$                  |
|       | IMGP0067.JPG<br>1,94 MB   |                       | 0                        |
|       | IMGP0068.JPG<br>1,82 MB   |                       | 0                        |
|       | IMGP0069.JPG<br>1,93 MB   |                       | 0                        |
|       | IMGP0071.JPG<br>1,96 MB   |                       | 0                        |
|       | IMGP0072.JPG<br>624,69 KB |                       | 0                        |
|       | IMGP0073.JPG<br>1,82 MB   |                       | 0                        |
|       | IMGP0075.JPG<br>2,06 MB   |                       | $\odot$                  |
|       | IMGP0088.JPG<br>2,01 MB   |                       | 0                        |
|       | IMGP0089.JPG<br>2,03 MB   |                       | 0                        |
|       |                           |                       |                          |
|       |                           | Le transfert est term | iné 🖊                    |
|       |                           |                       | 1                        |

# Transferts de fichiers entre un Mac et un PC avec TeamViewer.

### Connexion du Mac au PC distant pour transfert de fichiers.

Il y a 2 modes d'entrée pour le transfert de fichiers.

#### Première méthode, transfert de fichiers.

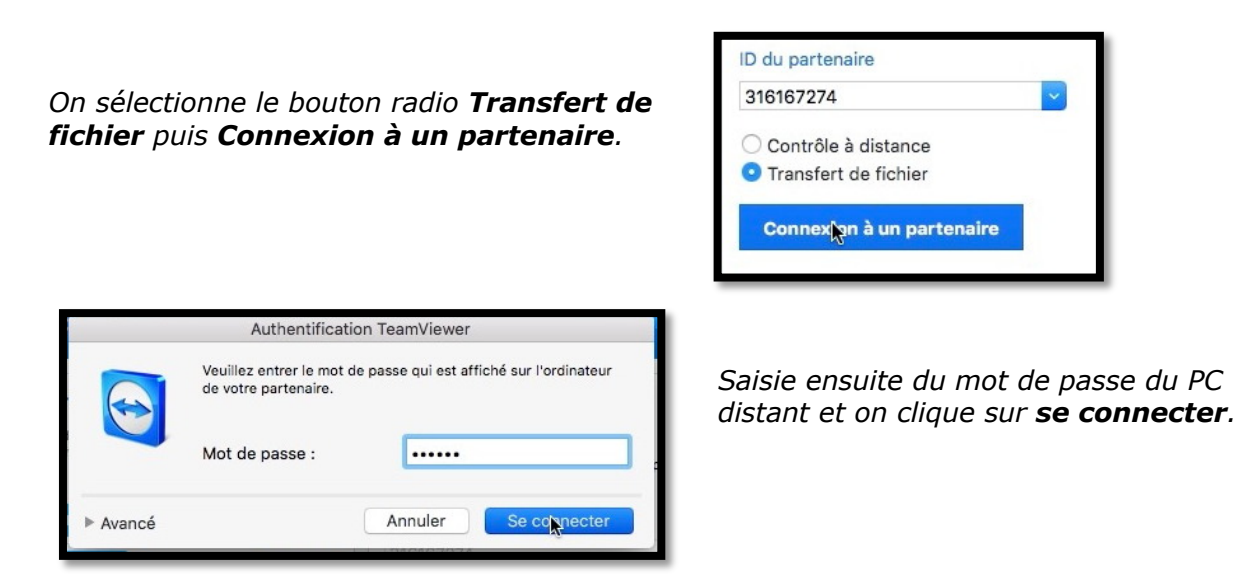

#### Deuxième méthode, contrôle à distance puis transfert.

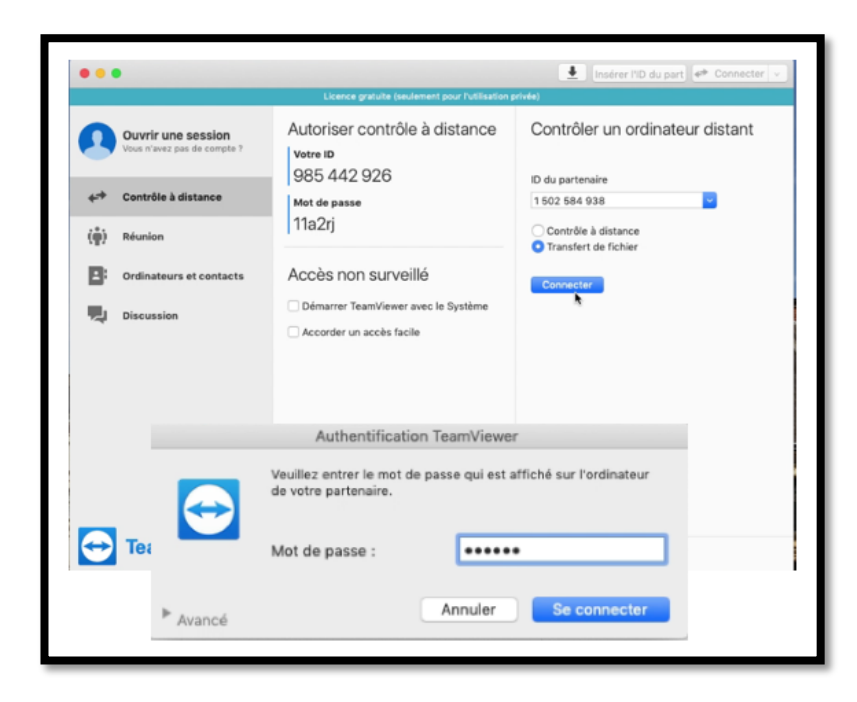

C'est la méthode qu'un utilisera quand on fait un dépannage par une connexion à un ordinateur distant et qu'il faille ensuite transférer des fichiers.

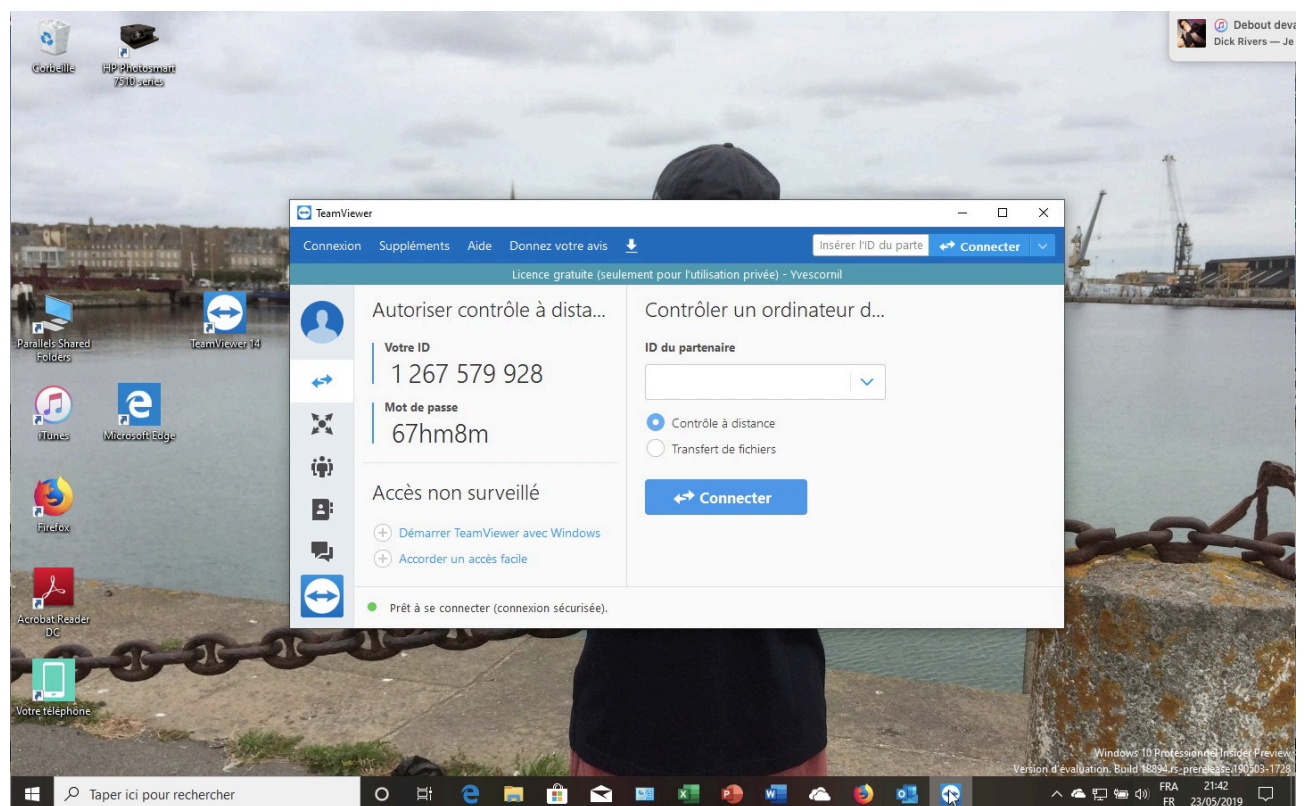

Lancement de TeamViewer sur le PC distant.

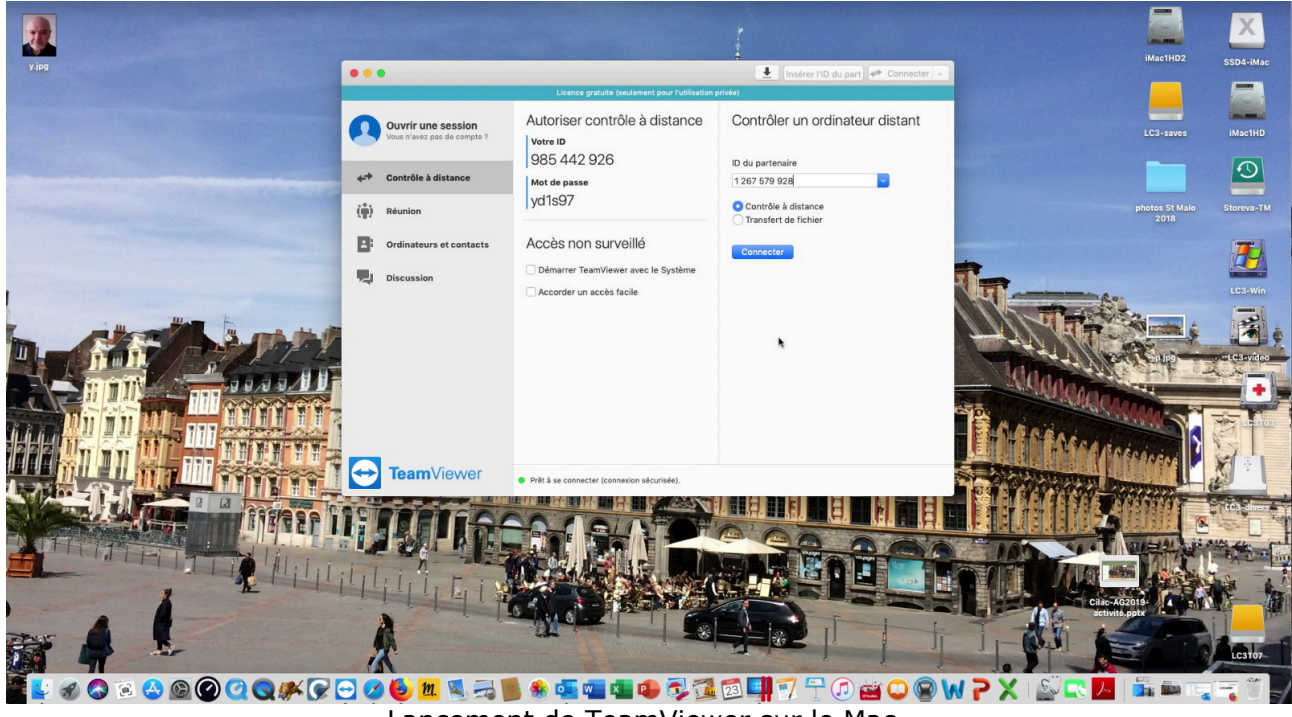

Lancement de TeamViewer sur le Mac.

Sur le Mac on saisit l'idendifiant TeamViewer du PC puis le mot de passe.

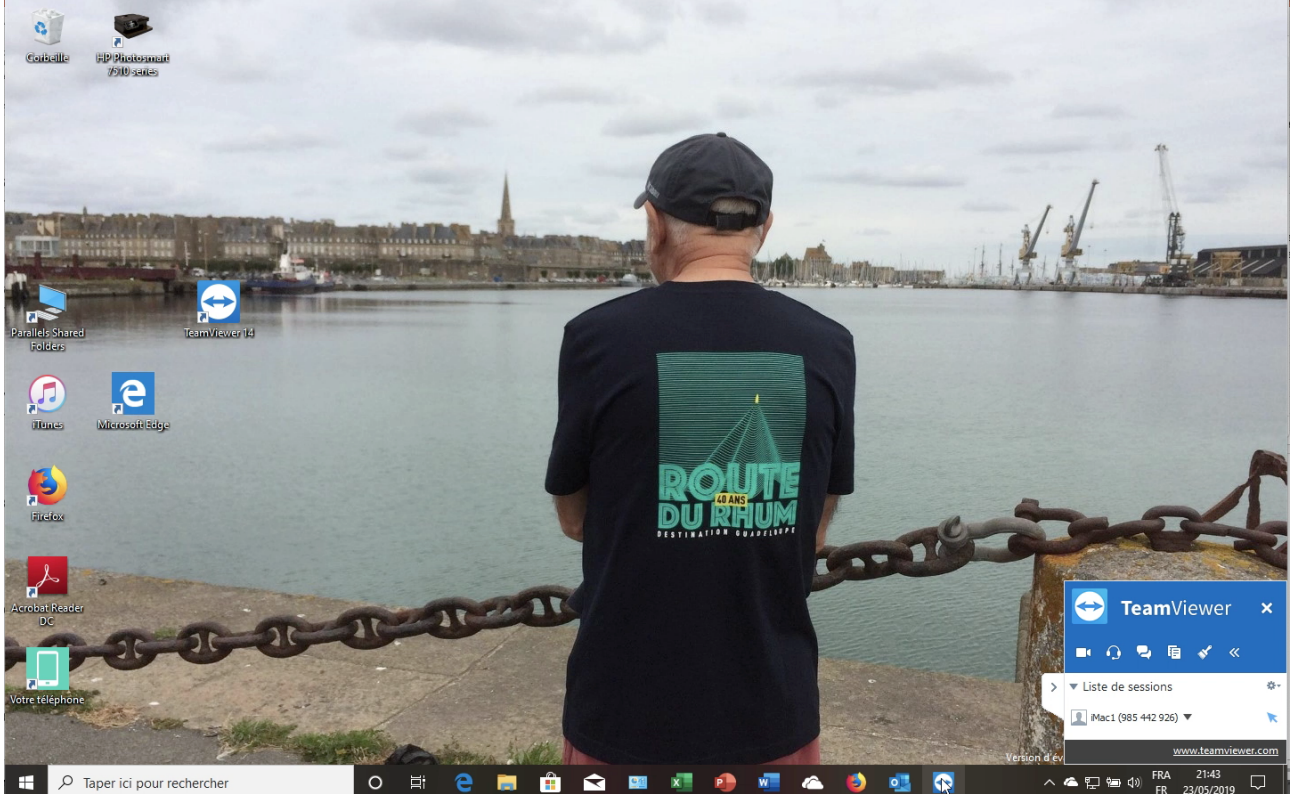

Du côté du PC distant.

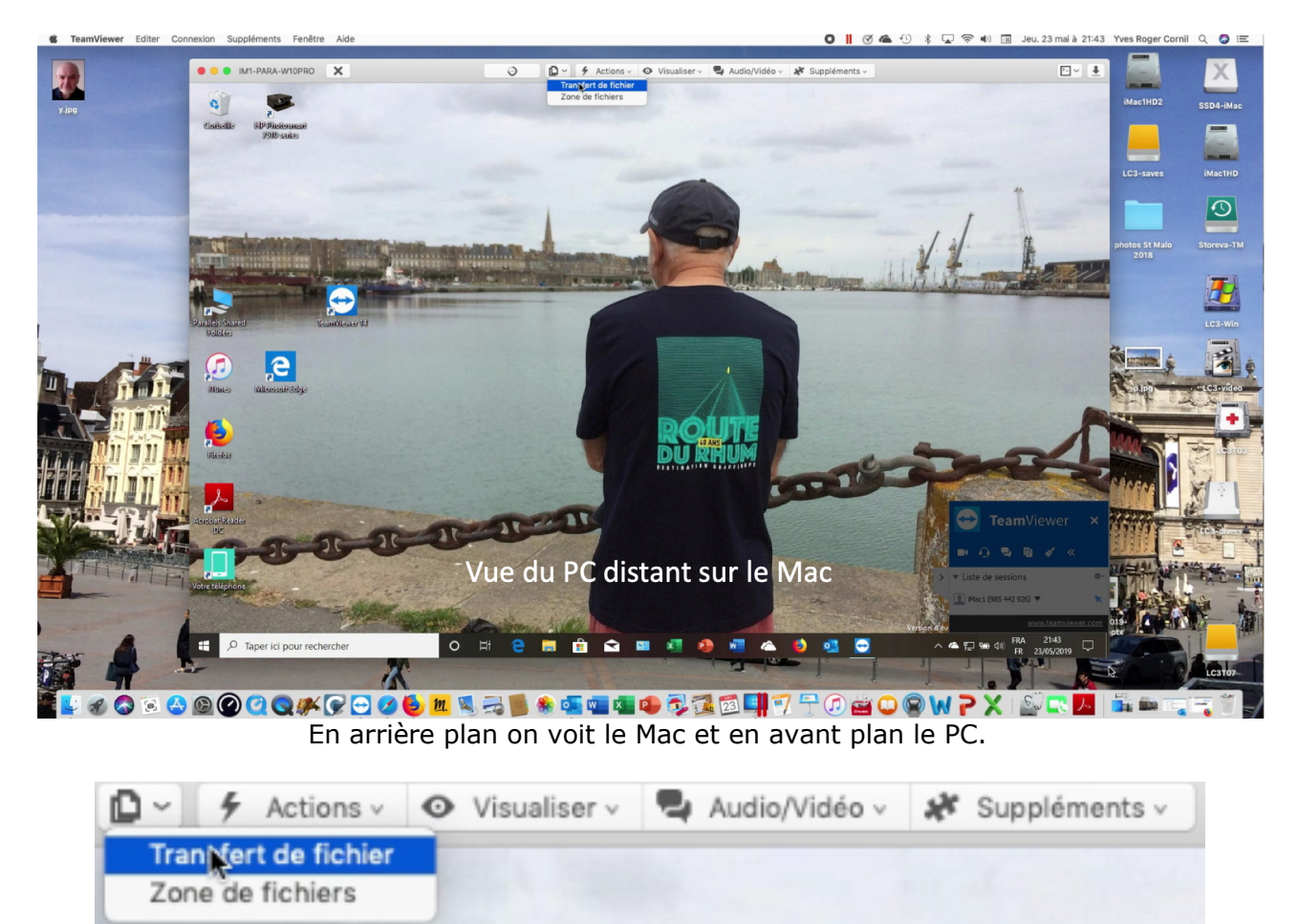

Pour accéder au transfert de fichiers cliquez sur actions puis transfert de fichiers.

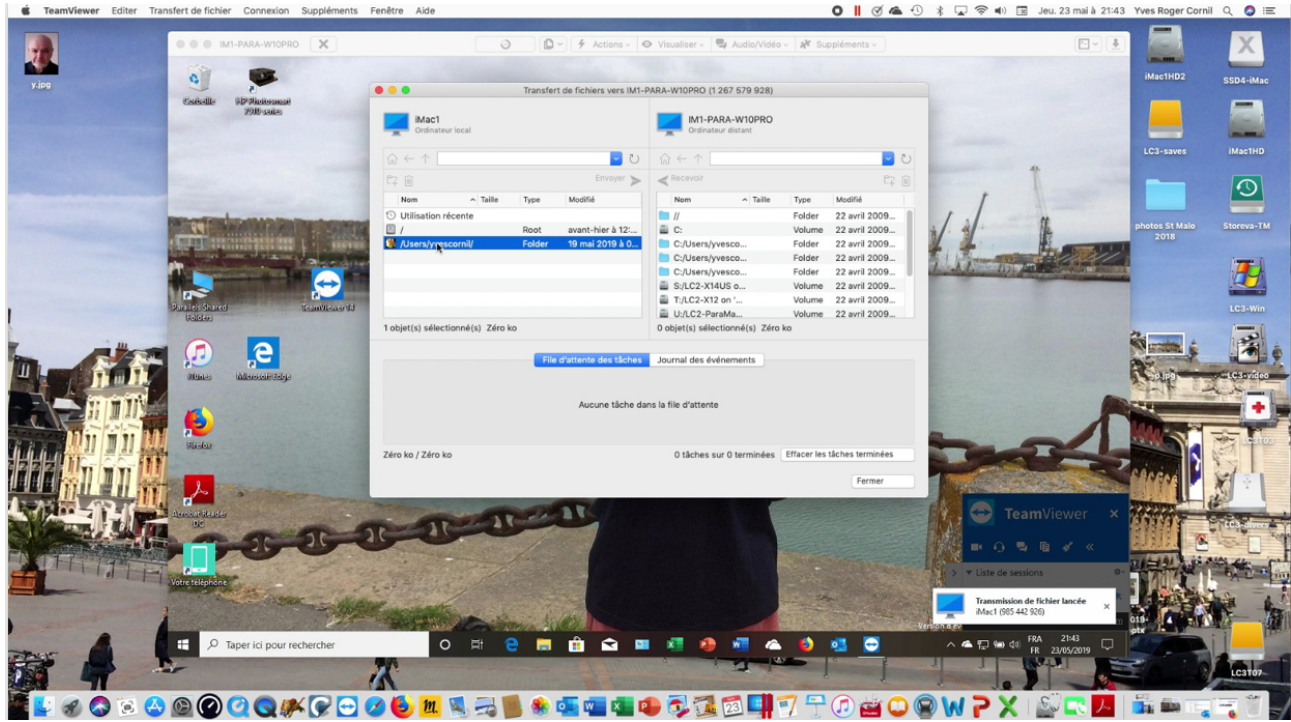

Une boîte à outils transferts s'affiche.

| а Туре | Envoyer >                | <                                                                                | Recevoir               |                                                                                                    |                                                                                                    | P-                                                                                                    |                                                                                                    |
|--------|--------------------------|----------------------------------------------------------------------------------|------------------------|----------------------------------------------------------------------------------------------------|----------------------------------------------------------------------------------------------------|----------------------------------------------------------------------------------------------------|----------------------------------------------------------------------------------------------------|
| в Туре | Modifié                  |                                                                                  |                        |                                                                                                    |                                                                                                    | L-4                                                                                                    | Ī                                                                                                    |
|        | mounto                   |                                                                                  | Nom                    | ^ Taille                                                                                                    | Type                                                                                                    | Modifié                                                                                                    |                                                                                                    |
|        |                          |                                                                                  | //                     |                                                                                                    | Folder                                                                                                    | 22 avril 2009                                                                                                    |                                                                                                    |
| Root   | avant-hier à 12:         |                                                                                  | C:                     |                                                                                                    | Volume                                                                                                    | 22 avril 2009                                                                                                    |                                                                                                    |
| Folder | 19 mai 2019 à 0          |                                                                                  | C:/Users/yve           | SCO                                                                                                    | Folder                                                                                                    | 22 avril 2009                                                                                                    |                                                                                                    |
|        |                          |                                                                                  | C:/Users/yve           | SCO                                                                                                    | Folder                                                                                                    | 22 avril 2009                                                                                                    |                                                                                                    |
|        |                          |                                                                                  | C:/Users/yve           | SCO                                                                                                    | Folder                                                                                                    | 22 avril 2009                                                                                                    |                                                                                                    |
|        |                          |                                                                                  | S:/LC2-X14U            | S o                                                                                                    | Volume                                                                                                    | 22 avril 2009                                                                                                    |                                                                                                    |
|        |                          |                                                                                  | T:/LC2-X12 o           | m '                                                                                                    | Volume                                                                                                    | 22 avril 2009                                                                                                    |                                                                                                    |
|        |                          |                                                                                  | U:/LC2-Paral           | Ma                                                                                                    | Volume                                                                                                    | 22 avril 2009                                                                                                    |                                                                                                    |
| ro ko  |                          | 0 ob                                                                             | ojet(s) sélecti        | onné(s) Zéro                                                                                                    | ko                                                                                                    |                                                                                                    |                                                                                                    |
| File   | d'attente des tâches     | Jour                                                                             | rnal des évén          | ements                                                                                                    |                                                                                                    |                                                                                                    |                                                                                                    |
|        | Aucune tâche da          | ns la fi                                                                         | le d'attente           |                                                                                                    |                                                                                                    |                                                                                                    |                                                                                                    |
|        |                          |                                                                                  | 0 tâches sur           | 0 terminées                                                                                                    | Effacer les                                                                                                    | tâches terminées                                                                                                    |                                                                                                    |
|        | Folder<br>éro ko<br>File | Folder 19 mai 2019 à 0<br>éro ko<br>File d'attente des tâches<br>Aucune tâche da | Folder 19 mai 2019 à 0 | Folder       19 mai 2019 à 0         C:/Users/yve         C:/Users/yve         C:/Users/yve         S:/LC2-X14U         T:/LC2-X12 o         U:/LC2-Paral         0 objet(s) sélecti         File d'attente des tâches         Journal des évén         Aucune tâche dans la file d'attente         0 tâches sur | Folder       19 mai 2019 à 0         C:/Users/yvesco         C:/Users/yvesco         C:/Users/yvesco         S:/LC2-X14US o         T:/LC2-X12 on '         U:/LC2-ParaMa         O objet(s) sélectionné(s) Zéro         File d'attente des tâches         Journal des événements         Aucune tâche dans la file d'attente         0 tâches sur 0 terminées | Folder       19 mai 2019 à 0       Folder         C:/Users/yvesco       Folder         C:/Users/yvesco       Folder         S:/LC2-X14US o       Volume         T:/LC2-X12 on '       Volume         U:/LC2-ParaMa       Volume         U:/LC2-ParaMa       Volume         O objet(s) sélectionné(s)       Zéro ko         File d'attente des tâches       Journal des événements         Aucune tâche dans la file d'attente       0 tâches sur 0 terminées         Effacer les | Folder       19 mai 2019 à 0         C:/Users/yvesco       Folder       22 avril 2009         C:/Users/yvesco       Folder       22 avril 2009         C:/Users/yvesco       Folder       22 avril 2009         S:/LC2-X14US o       Volume       22 avril 2009         T:/LC2-X12 on '       Volume       22 avril 2009         U:/LC2-ParaMa       Volume       22 avril 2009         U:/LC2-ParaMa       Volume       22 avril 2009         O objet(s) sélectionné(s)       Zéro ko         File d'attente des tâches         Journal des événements         Aucune tâche dans la file d'attente         O tâches sur 0 terminées       Effacer les tâches terminées |

- À gauche le Mac (iMac1). À droite le PC distant (IM1-PARA-W10PRO).

Un double clic sur /users/

| • |                                                 | Transfe | ert de fichiers vers IM1-P | ARA-W10PRO (1 2                   | 267 579 928)            |             |                            |   |
|---|-------------------------------------------------|---------|----------------------------|-----------------------------------|-------------------------|-------------|----------------------------|---|
|   | iMac1<br>Ordinateur local                       |         |                            | IM1-PA<br>Ordinated               | RA-W10PRO<br>ur distant |             |                            |   |
| í | $\hat{\mu} \leftarrow \uparrow$ /Users/yvescorn | il      | U 🔽                        | $\widehat{w} \leftarrow \uparrow$ |                         |             | <b>~</b>                   | U |
| E | 7 Ŵ                                             |         | Envoyer ≽                  | < Recevoir                        |                         |             | C7                         | Û |
|   | Nom ^ Taille                                    | Type    | Modifié                    | Nom                               | ^ Taille                | Type        | Modifié                    |   |
| 1 | Adobe SVG 3.0 3 Ko                              | File    | 28 décembre 2              | <b>I</b>                          |                         | Folder      | 22 avril 2009              |   |
|   | AdSigner                                        | Folder  | 6 juin 2010 à 1            | C:                                |                         | Volume      | 22 avril 2009              |   |
|   | Applications                                    | Folder  | 17 mai 2019 à              | C:/Users/yv                       | esco                    | Folder      | 22 avril 2009              |   |
|   | Applications (P                                 | Folder  | aujourd'hui à 2            | C:/Users/yv                       | esco                    | Folder      | 22 avril 2009              |   |
| 6 | Dektop                                          | Folder  | aujourd'hui à 2            | C:/Users/yv                       | esco                    | Folder      | 22 avril 2009              |   |
|   | Documents                                       | Folder  | 16 mai 2019 à              | S:/LC2-X14                        | US o                    | Volume      | 22 avril 2009              |   |
|   | Downloads                                       | Folder  | aujourd'hui à 1            | T:/LC2-X12                        | on '                    | Volume      | 22 avril 2009              |   |
|   | Dropbox                                         | Folder  | 2 septembre 2              | U:/LC2-Para                       | aMa                     | Volume      | 22 avril 2009              |   |
| 1 | objet(s) sélectionné(s) Zéro                    | ko      |                            | 0 objet(s) sélec                  | tionné(s) Zéro          | ko          |                            |   |
|   |                                                 |         |                            |                                   |                         |             |                            |   |
|   |                                                 | Fi      | e d'attente des tâches     | Journal des évé                   | nements                 |             |                            | _ |
|   |                                                 |         | Aucune tâche dar           | ns la file d'attente              |                         |             |                            |   |
| Z | éro ko / Zéro ko                                |         |                            | 0 tâches su                       | r 0 terminées           | Effacer les | tâches terminées<br>Fermer |   |

Puis un double clic sur Desktop (bureau) dans iMac1.

|                          |              | Transfer | t de fichiers vers l              | M1-PARA             | -W10PRO (1 26                     | 37 579 928)         |             |                            |            |
|--------------------------|--------------|----------|-----------------------------------|---------------------|-----------------------------------|---------------------|-------------|----------------------------|------------|
| iMac1<br>Ordinateur loc: | al           |          |                                   |                     | IM1-PAR                           | A-W10PRO<br>distant |             |                            |            |
| ŵ ← ↑ /Users             | /yvescornil/ | Desktop  | <b>~</b>                          | U h                 | $\uparrow \leftrightarrow \frown$ |                     |             | ~                          | $\bigcirc$ |
| 54 前                     |              |          | Envoyer                           | > <                 | Recevoir                          |                     |             | 67                         |            |
| Nom                      | ^ Taille     | Туре     | Modifié                           |                     | Nom                               | ∧ Taille            | Type        | Modifié                    |            |
| ~\$s11reglages           | 162 oc       | Docum    | 20 septembre                      |                     | //                                |                     | Folder      | 22 avril 2009              |            |
| \$RECYCLE.BIN            |              | Folder   | 25 juillet 2017                   | 2                   | C:                                |                     | Volume      | 22 avril 2009              |            |
| Cilac-AG2019-a           | 222,4        | Présent  | 17 mars 2019 à                    |                     | C:/Users/yve                      | sco                 | Folder      | 22 avril 2009              |            |
| 🎒 desktop.ini            | 316 oc       | File     | 11 mars 2018 à                    |                     | C:/Users/yve                      | SCO                 | Folder      | 22 avril 2009              |            |
| 🔳 p.jpg                  | 634 Ko       | Image    | 20 mai 2019 à                     |                     | C:/Users/yve                      | sco                 | Folder      | 22 avril 2009              |            |
| 📡 photos St Malo         |              | Folder   | aujourd'hui à 2                   | 2                   | S:/LC2-X14U                       | S o                 | Volume      | 22 avril 2009              |            |
| Thumbs.db                | 1,6 Mo       | File     | 11 mars 2018 à                    | 2                   | T:/LC2-X12 o                      | n '                 | Volume      | 22 avril 2009              |            |
| 🔳 y.jpg                  | 10 Ko        | Image    | 23 septembre                      |                     | U:/LC2-Paral                      | /a                  | Volume      | 22 avril 2009              |            |
| 1 objet(s) sélectionn    | é(s) Zéro k  | D        |                                   | 0.0                 | objet(s) sélecti                  | onné(s) Zéro        | ko          |                            |            |
|                          |              | File     | d'attente des tâch<br>Aucune tâch | nes Jo<br>e dans la | urnal des évén<br>file d'attente  | ements              |             |                            |            |
| Zéro ko / Zéro ko        |              |          |                                   |                     | 0 tâches sur                      | 0 terminées         | Effacer les | tâches terminées<br>Fermer |            |

Le bureau est sélectionné (en haut) ; sélection de photos St Malo sur iMac1.

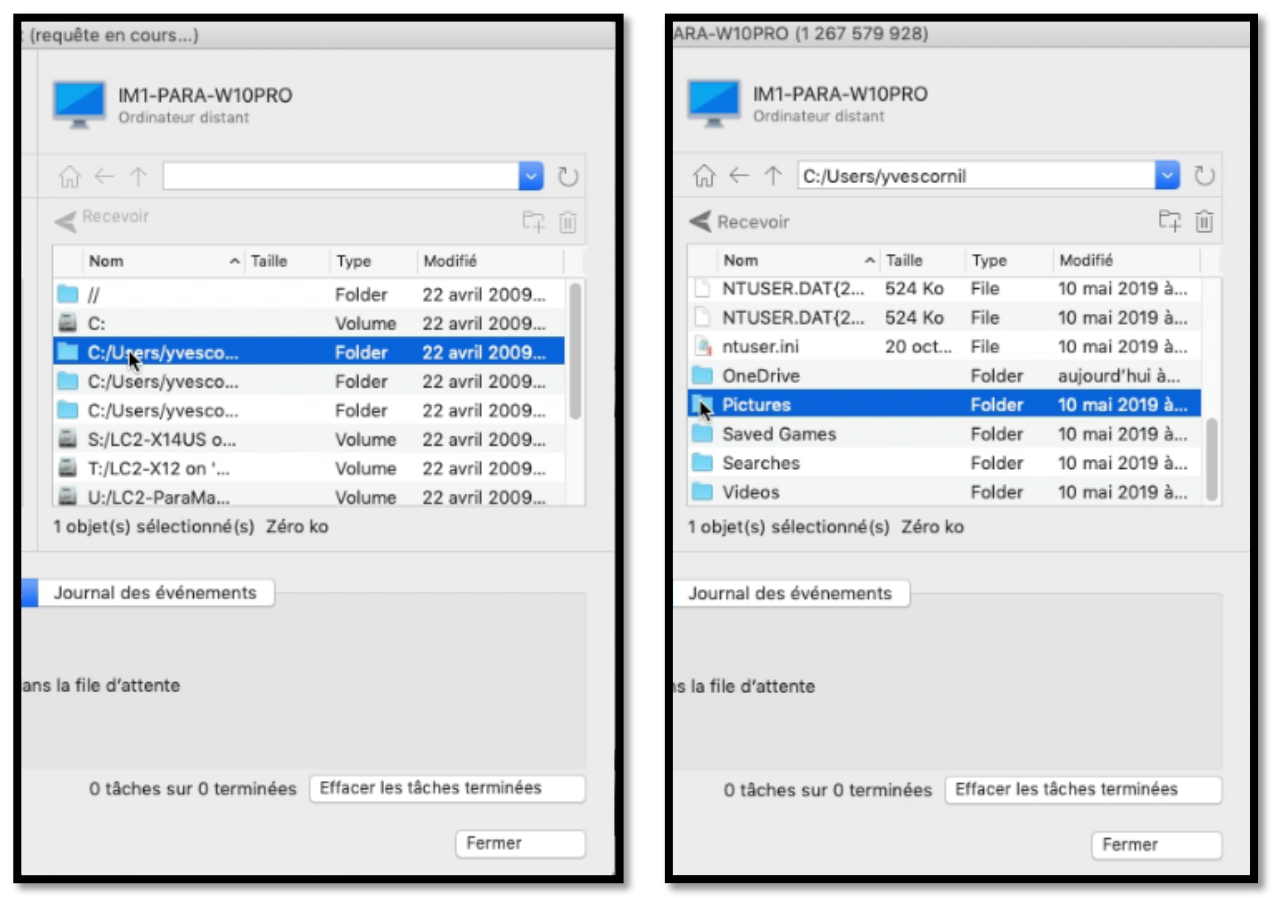

Sur le PC sélection de C:/users/ puis Pictures (images).

| IMac1<br>Ordinateur local |                                  |             |         |                 |   | IM1-PARA-W10PRO<br>Ordinateur distant |      |             |          |               |  |
|---------------------------|----------------------------------|-------------|---------|-----------------|---|---------------------------------------|------|-------------|----------|---------------|--|
| ŵ                         | $\leftarrow$ $\uparrow$ /Users/y | vescornil/l | Desktop | U 🔽             | ŵ | $\leftarrow$ $\uparrow$ C:/Use        | rs/y | vescornil/l | Pictures | U 🔁           |  |
| 67                        | Î                                |             |         | Envoyer ≽       | < | Recevoir                              |      |             |          | C7 🔟          |  |
|                           | Nom ^                            | Taille      | Туре    | Modifié         |   | Nom                                   | ^    | Taille      | Туре     | Modifié       |  |
|                           | ~\$s11reglages                   | 162 oc      | Docum   | 20 septembre    |   | Camera Roll                           |      |             | Folder   | 20 mai 2018 à |  |
|                           | \$RECYCLE.BIN                    |             | Folder  | 25 juillet 2017 |   | desktop.ini                           | 1    | 504 oct     | File     | 10 mai 2019 à |  |
| <b>a</b>                  | Cilac-AG2019-a                   | 222,4       | Présent | 17 mars 2019 à  |   | iCloud Photos                         |      |             | Folder   | 20 mai 2018 à |  |
| 3                         | desktop.ini                      | 316 oc      | File    | 11 mars 2018 à  |   | Lille-3.jpg                           | (    | 681 Ko      | Image J  | 20 novembre 2 |  |
|                           | p.jpg                            | 634 Ko      | Image   | 20 mai 2019 à   |   | lille2004-1.jpg                       |      | 738 Ko      | Image J  | 20 novembre 2 |  |
|                           | photos St Malo                   |             | Folder  | aujourd'hui à 2 |   | lille2004-2.jpg                       | (    | 667 Ko      | Image J  | 20 novembre 2 |  |
|                           | Thumbs.db                        | 1,6 Mo      | File    | 11 mars 2018 à  |   | Saved Pictures                        |      |             | Folder   | 20 mai 2018 à |  |
| 3                         | y.jpg                            | 10 Ko       | Image   | 23 septembre    |   |                                       |      |             |          |               |  |

*Le dossier émetteur (du Mac) a été sélectionné ainsi que le dossier récepteur du PC ; cliquez sur Envoyer.* 

| IMG_0003.jpg ×                     | File d'attente des tâches | Journal des événements   |                              |
|------------------------------------|---------------------------|--------------------------|------------------------------|
|                                    |                           |                          |                              |
| Mo / 33,6 Mo - temps restant : 3 m | inute(s) 42 seconde(s)    | 0 tâches sur 1 terminées | Effacer les tâches terminées |
|                                    | Le transfert o            | ommence.                 |                              |

Rampe de Lancement 142 – Transfert de fichiers avec TeamViewer 14 - Page 25

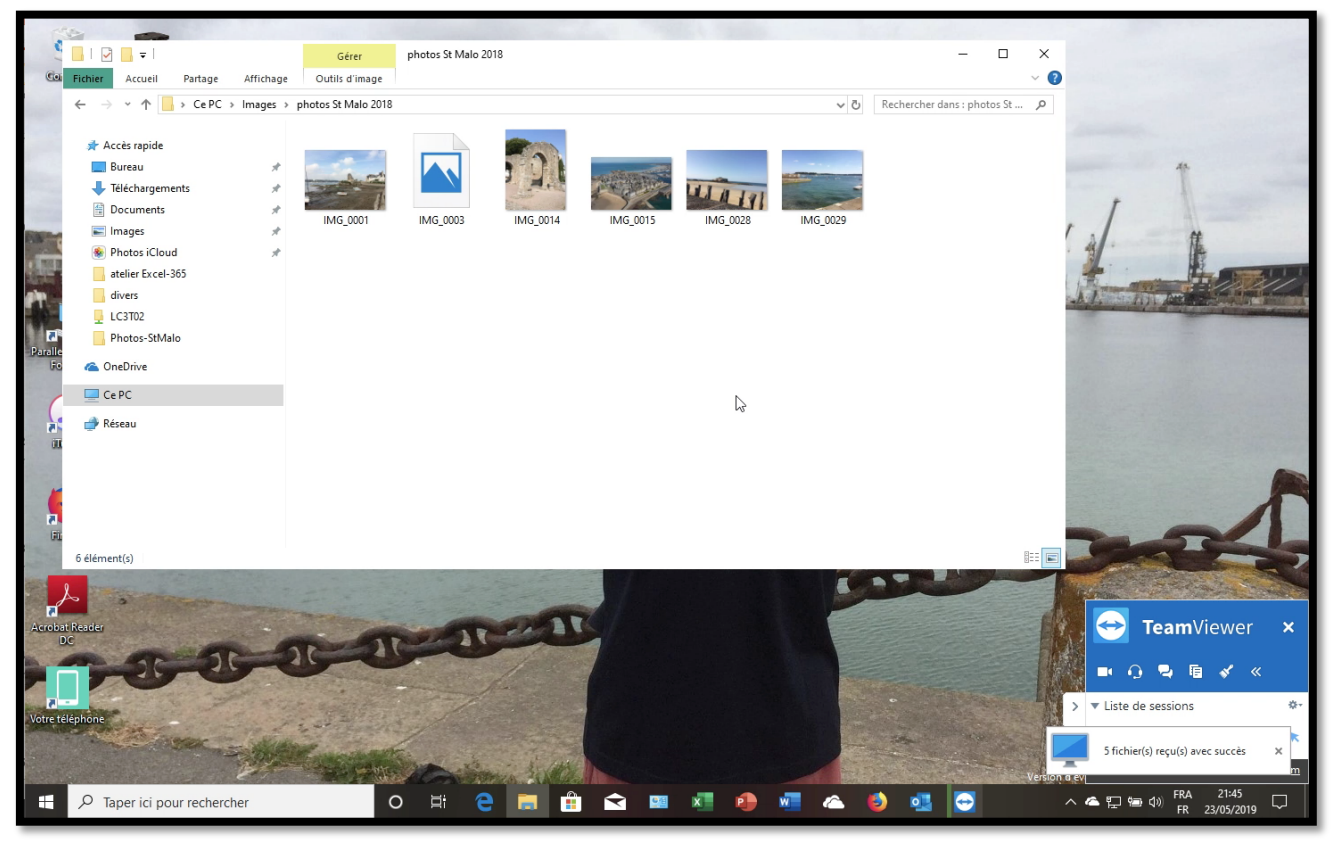

Sur le PC le dossier photos St Malo a été transféré et les photos sont en cours de transfert.

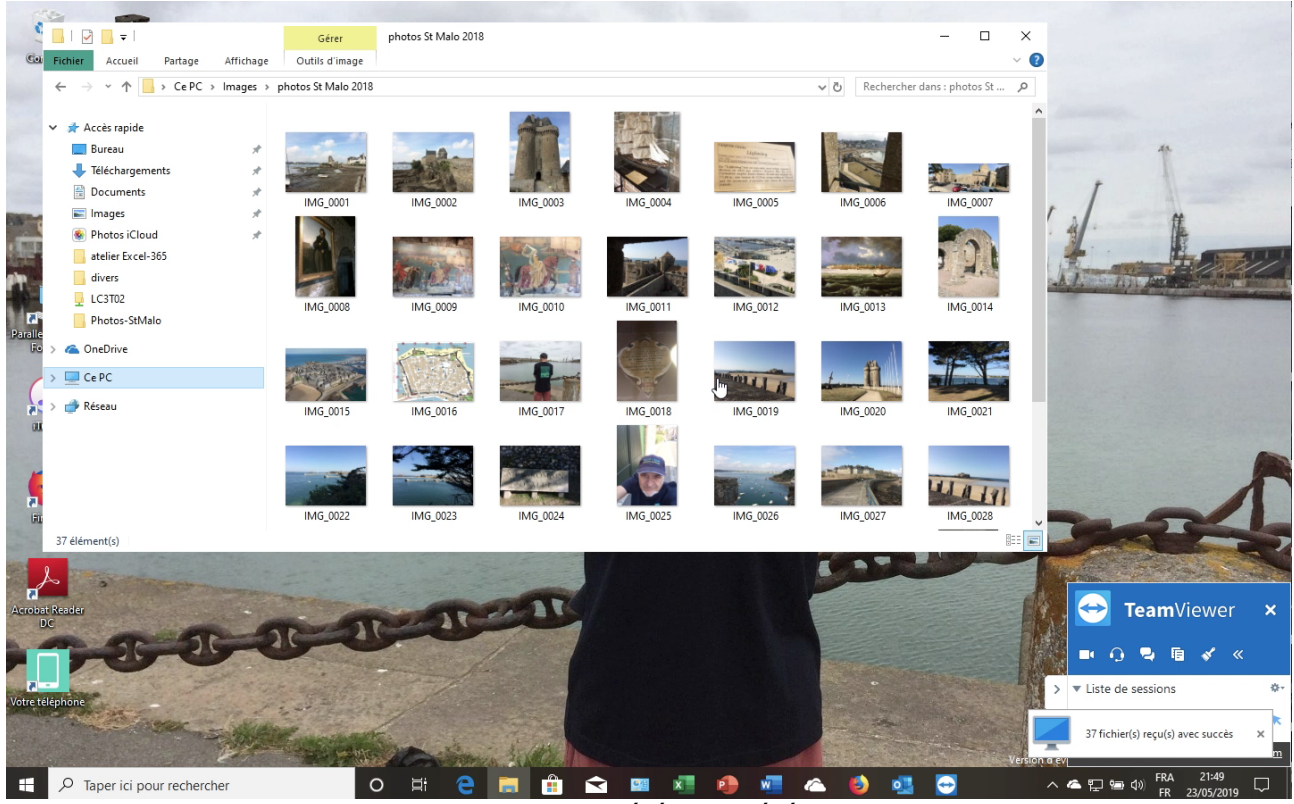

Toutes les photos ont été transférées sur le PC.

L'arrêt de TeamViewer est à l'initiative du Mac ou du PC.

#### **Recevoir un fichier du PC distant sur le Mac.**

| ŵ   | $\leftarrow \uparrow$ /Users/y | vescornil/ | Desktop | <u> </u>           | U 🔐      | ← ↑ C:/Us         | ers/yvescorni | I/Pictures | <u> </u>      | 5 |
|-----|--------------------------------|------------|---------|--------------------|----------|-------------------|---------------|------------|---------------|---|
| C7  | Û                              |            |         | Envoyer            | > ( 🐔    | Fecevoir          |               |            | C7            | Û |
|     | Nom ^                          | Taille     | Туре    | Modifié            | $\smile$ | Nom               | ∧ Taille      | Туре       | Modifié       |   |
|     | ~\$s11reglages                 | 162 oc     | Docum   | 20 septembre       |          | Camera Roll       |               | Folder     | 20 mai 2018 à | • |
|     | \$RECYCLE.BIN                  |            | Folder  | 25 juillet 2017    | <u>_</u> | desktop.ini       | 504 oc        | File       | 10 mai 2019 à |   |
| 2   | Cilac-AG2019-a                 | 222,4      | Présent | 17 mars 2019 à     |          | iCloud Photos     |               | Folder     | 20 mai 2018 à |   |
| 8   | desktop.ini                    | 316 oc     | File    | 11 mars 2018 à     |          | Lille-3.jpg       | 681 Ko        | Image      | 20 novembre   |   |
|     | p.jpg                          | 523 Ko     | Image   | aujourd'hui à 1    |          | lille2004-1.jpg   | 738 Ko        | Image      | 20 novembre   |   |
|     | photos St Malo                 |            | Folder  | 23 mai 2019 à      |          | lille2004-2.jpg   | 667 Ko        | Image      | 20 novembre   |   |
|     | Thumbs.db                      | 1,6 Mo     | File    | 11 mars 2018 à     |          | photos St Malo    |               | Folder     | aujourd'hui à |   |
| 3   | y.jpg                          | 10 Ko      | Image   | 23 septembre       |          | Saved Pictures    |               | Folder     | 20 mai 2018 à | . |
| 1 0 | bjet(s) sélectionné(           | s) Zéro k  | D       |                    | 3 o      | ojet(s) sélection | né(s) 2,1 Mo  |            |               |   |
|     |                                |            | File    | d'attente des tâch | nes Jou  | rnal des événen   | nents         |            |               |   |
|     | IMC_0019.j<br>terminée(s)      | pg         | ×       |                    |          |                   |               |            |               |   |

Durant la session de transfert il est possible d'inverser le sens d'envoi des données entre le Mac et le PC.

*Pour envoyer un fichier ou plusieurs fichiers ou un dossier du Pc vers le Mac on utilisera l'outil* **Recevoir**.

Sélectionnez le dossier (ou les dossiers) ou le fichier (ou les fichiers) à transférer dans la fenêtre du PC (à droite) ; sélectionnez un dossier sur le Mac (à gauche) et cliquez sur le bouton recevoir.

Ici les 3 photos seront envoyées sur le bureau du Mac.